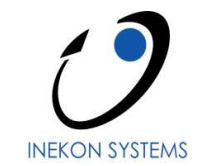

# **BNS Portál – Uživatelská dokumentace** verze 1.0.0.A

# **Workflow**

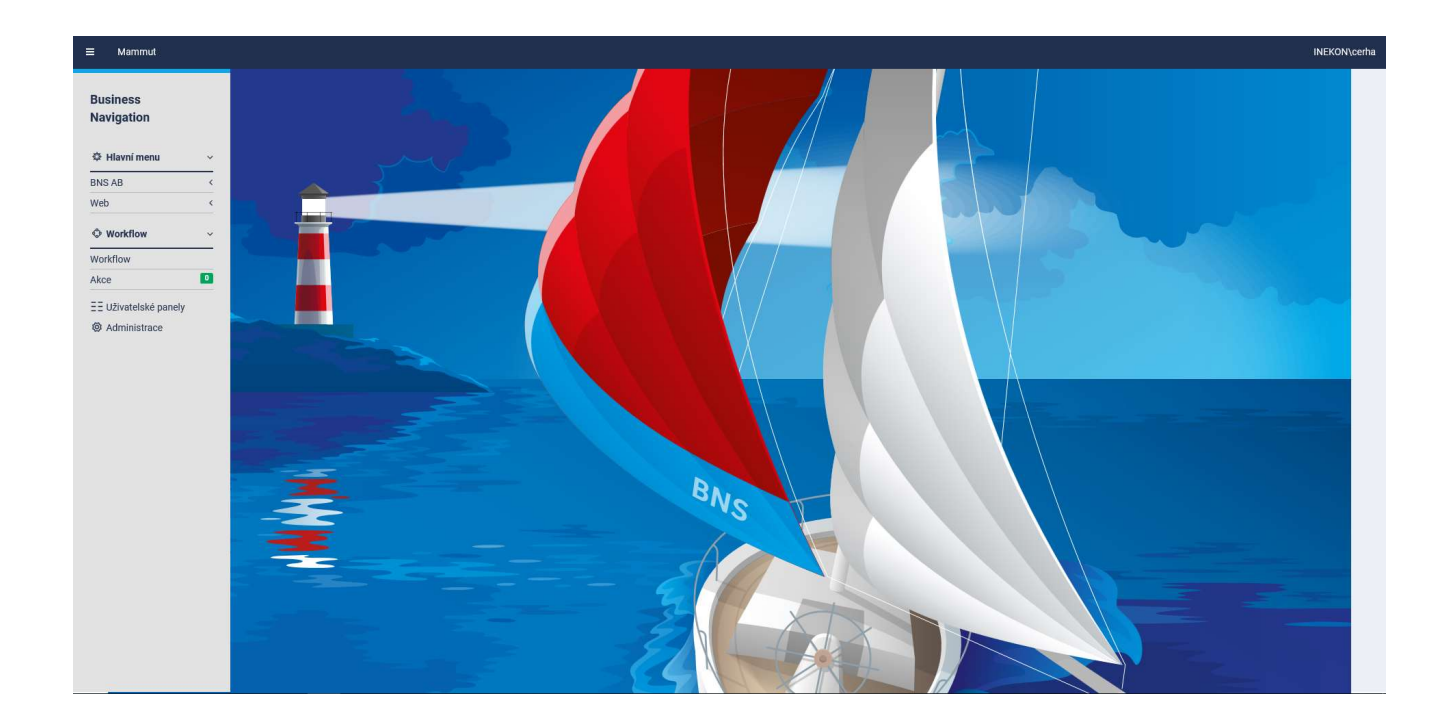

© 2018 by INEKON SYSTEMS s.r.o., Praha. Veškerá práva vyhrazena. Tento dokument obsahuje informace důvěrného charakteru a je určen výhradně pověřeným pracovníkům institucí nebo firem, kterým je adresován. Žádná část této publikace nesmí být reprodukována, uchovávána v rešeršním systému, nebo přenášena jakýmkoli způsobem včetně elektronického, mechanického, fotografického či jiného záznamu bez předchozí dohody a písemného svolení firmy INEKON SYSTEMS s.r.o.

# OBSAH

| 2 ADMINISTRACE.       3         2.1 Datové zoroje       3         2.1.1 ZOBRAZENÍ ŠEZNAMU DATOVÝCH ZOROJÚ       3         2.1.2 VYTVOŘENÍ DATOVÉHO ZOROJE       4         2.1.3 ÚPRAVA DATOVÉHO ZDROJE       5         2.2 UŽIVATELÉ       6         2.2.1 ZOBRAZENÍ SEZNAMU UŽIVATELÚ       6         2.2.2 ÚVTVOŘENÍ NOVÉHO UŽIVATELE       6         2.2.3 ÚPRAVA UŽIVATELE       6         2.3 ÚPRAVA UŽIVATELE       8         2.3 É-MAIL SERVER       8         2.3 LOBRAZENÍ SEZNAMU UŽIVATELE       8         2.3 ÚPRAVA UŽIVATELE       8         2.3 ÚPRAVA UŽIVATELE       8         2.3 ÚPRAVA UŽIVATELE       8         2.3 ÚPRAVA UŽIVATELE       8         2.4 ŠABLONY WORKFLOW       9         2.4.1 ZOBRAZENÍ SEZNAMU SABLON WORKFLOW       9         2.4.2 VYTVOŘENÍ NOVÉ ŠABLONY WORKFLOW       10         2.4.3 ÚPRAVA ŠABLONY WORKFLOW       10         2.4.3 ÚPRAVA ŠABLONY WORKFLOW       10         2.4.3 ÚPRAVA ŠABLONY WORKFLOW       11         2.4.3.1 závislosti modulu       17         2.4.3.2 přechody kroku       18         2.4.3.2 z přechody kroku       21         2.4.3.2 z přechody kroku       21 <td< th=""><th>1 <u>CÍL DOKUMENTACE ZÁKLADNÍHO OVLÁDÁNÍ</u></th><th><u>.3</u></th></td<> | 1 <u>CÍL DOKUMENTACE ZÁKLADNÍHO OVLÁDÁNÍ</u>          | <u>.3</u> |
|----------------------------------------------------------------------------------------------------|-------------------------------------------------------|-----------|
| 2         ADMINISTRACE                                                                                                    |                                                       |           |
| 2.1       DATOVÉ ZDROJE       3         2.1.1       ZOBRAZENÍ SEZNAMU DATOVÝCH ZDROJÚ       3         2.1.2       VTVOŘENÍ DATOVÉHO ZDROJE       4         2.1.3       ÚPRAVA DATOVÉHO ZDROJE       5         2.2       VTVOŘENÍ DATOVÉHO ZDROJE       5         2.1       ÚŽIVATELÉ       6         2.2.1       VTVOŘENÍ NOVÉHO ZIVATELĚ       6         2.2.2       VTVOŘENÍ NOVÉHO UŽIVATELE       6         2.3       ÚPRAVA UŽIVATELE       8         2.3       ÚPRAVA UŽIVATELE       8         2.3       ÍVRAVA UŽIVATELE       8         2.3       ÍVRAVA UŽIVATELE       8         2.3       ÍVRAVA UŽIVATELE       8         2.3       ÍVRAVA UŽIVATELE       8         2.3.1       NASTAVENÍ E-MAIL SERVERU       8         2.4       ŠABLONY WORKFLOW       9         2.4.2       VTVOŘENÍ NOVÉ ŠABLONY WORKFLOW       10         2.4.3       ÚPRAVA ŠABLONY WORKFLOW       10         2.4.3       ÚPRAVA ŠABLONY WORKFLOW       11         2.4.3.1       datová šoblast modulu       17         2.4.3.2       závislostí modulu       17         2.4.3.2.1       závislostí kroků       19                                                                                                    | 2 ADMINISTRACE                                        | .3        |
| 21       DATOVÉ ZDROJE       3         21.1       ZOBRAZENÍ SEZNAMU DATOVÝCH ZDROJÚ       3         21.2       VIZVAŘENÍ DATOVÉHO ZDROJE       4         21.3       ÚPRAVA DATOVÉHO ZDROJE       4         21.3       ÚPRAVA DATOVÉHO ZDROJE       5         21.2       VZIVATELÉ       6         22.1       ZOBRAZENÍ SEZNAMU UŽIVATELÉ       6         22.3       ÚPRAVA UŽIVATELE       6         23.3       ÉVAMLI SERVER       8         23.1       NASTAVENÍ E-MAIL SERVERU       8         23.1       NASTAVENÍ E-MAIL SERVERU       8         24.3       LÝBANK SEZNAMU ŠABLON WORKFLOW       9         24.4       VTVOŘENÍ NOVĚ ŠABLONY WORKFLOW       9         24.2       VTVOŘENÍ NOVĚ ŠABLONY WORKFLOW       10         24.3       ÚPRAVA ŠABLONY WORKFLOW       10         24.3.1       Idtová oblast modulu       12         24.3.1       JÉRONÚ       11         24.3.1       Jéroka Šablony WORKFLOW       11         24.3.2       závislostí modulu       12         24.3.2       závislostí modulu       12         24.3.2       jechody modulu       17         24.3.2.4       akce spojené se změnou                                                                                                    |                                                       | _         |
| 21.1       ZOBRAZENÍ SEZNAMU DATOVÝCH ZDROJÚ       3         21.2       VYTVOŘENÍ DATOVÉHO ZDROJE       4         2.1.3       ÚPRAVA DATOVÉHO ZDROJE       5         2.2       UŽIVATELÉ       6         2.1.1       ZOBRAZENÍ SEZNAMU UŽIVATELÉ       6         2.2.1       VORKAZENÍ SEZNAMU UŽIVATELE       6         2.2.2       VYTVOŘENÍ NOVÉHO UŽIVATELE       6         2.3.1       NASTAVENÍ E-MAIL SERVER       8         2.3.1       NASTAVENÍ E-MAIL SERVERU       8         2.3.1       NASTAVENÍ E-MAIL SERVERU       8         2.3.1       NASTAVENÍ E-MAIL SERVERU       8         2.4       ŠABLONY WORKFLOW       9         2.4.1       ZOBRAZENÍ ŠEZNAMU ŠABLON WORKFLOW       9         2.4.2       VYTVOŘENÍ NOVÉ ŠABLONY WORKFLOW       10         2.4.3       ÚPRAVA ŠABLONY WORKFLOW       10         2.4.3.1       dávisosti modulu       11         2.4.3.1       dávisosti modulu       11         2.4.3.1       dávislosti modulu       17         2.4.3.2       přechody modulu       17         2.4.3.2.1       závislosti kroků       18         2.4.3.2.2       přechody kroku       21         2.4                                                                                                |                                                       | 2         |
| 21.1       ZUSALENI SENAMU DATOVEN ZONOL       4         21.2       VYTVOŘENÍ DATOVENO ZOROJE.       5         21.1       ZÚRAVA DATOVÉNO ZOROJE.       5         21.1       ZÚRAVA DATOVÉNO ZOROJE.       6         21.1       ZÚRAVA DATOVÉNO ZOROJE.       6         21.1       ZÚRAVAL DATOVÉNO ZOROJE.       6         22.1       ZOBRAZENÍ SEZNAMU UŽIVATELŮ.       6         22.2       VYTVOŘENÍ NOVÉNO UŽIVATELE.       6         23.1       DRAVA UŽIVATELE.       8         23.1       NASTAVENÍ E-MAIL SERVERU       8         23.1       NASTAVENÍ E-MAIL SERVERU       8         24.3       ZÓBRAZENÍ SEZNAMU ŠABLON WORKFLOW       9         24.1       ZOBRAZENÍ SEZNAMU ŠABLON WORKFLOW       9         24.2       VYTVOŘENÍ NOVÉ ŠABLON WORKFLOW       10         24.3       ÚPRAVA ŠABLON WORKFLOW       10         24.3       ÚVRAVA ŠABLON WORKFLOW       11         24.3.1.1       datová oblast modulu       11         24.3.1.2       závislosti modulu       17         24.3.2.1       závislosti kroků       19         24.3.2.2       přechody modulu       21         24.3.2.4       stový modulu       23 <tr< td=""><td>2.1 - Ζατονε ζαρκομε</td><td></td></tr<>                                     | 2.1 - Ζατονε ζαρκομε                                  |           |
| 21.12       VITOVENO DATOVENO ZDROJE       4         21.3       ÚPRAVA DATOVÉHO ZDROJE       5         22       UŽIVATELÉ       6         2.1.1       ZOBRAZENÍ SEZNAMU UŽIVATELŮ       6         2.2.2       VYTVOŘENÍ NOVÉHO UŽIVATELE       6         2.2.3       ÚPRAVA UŽIVATELE       8         2.3       ÚPRAVA UŽIVATELE       8         2.3       ÚPRAVA UŽIVATELE       8         2.3       ÍPRAVA UŽIVATELE       8         2.3.1       NASTAVENÍ E-MAIL SERVERU       8         2.4       ZOBRAZENÍ SEZNAMU ŠABLON WORKFLOW       9         2.4.1       ZOBRAZENÍ SEZNAMU ŠABLON WORKFLOW       10         2.4.2       VYTVOŘENÍ NOVÉ ŠABLON WORKFLOW       10         2.4.3       ÚPRAVA ŠABLONY WORKFLOW       11         2.4.3.1       datová oblast modulu       12         2.4.3.1.1       datová oblast modulu       17         2.4.3.1.2       závislosti modulu       17         2.4.3.2.1       závislosti modulu       17         2.4.3.2.2       přechody kroku       21         2.4.3.2.3       stavy kroku (modulu)       22         2.4.3.2.4       akce spojené se změnou stavu kroku (modulu)       23                                                                                                 |                                                       |           |
| 21.13       DFRAVA DINTOTERD ZDADIE         22       UŽIVATELE         21.1       ZOBRAZENÍ SEZNAMU UŽIVATELŮ         22.2       VYTVOŘENÍ NOVÉHO UŽIVATELE         23.1       NASTAVENÍ E-MAIL SERVERU         23.1       NASTAVENÍ E-MAIL SERVERU         23.1       NASTAVENÍ E-MAIL SERVERU         24.1       ZOBRAZENÍ SEZNAMU ŠABLON WORKFLOW         29       2.4.1         24.1       ZOBRAZENÍ SEZNAMU ŠABLON WORKFLOW         29       2.4.2         24.3       ÚPRAVA ŠABLONV WORKFLOW         24.3       ÚPRAVA ŠABLONV WORKFLOW         24.3       ÚPRAVA ŠABLONV WORKFLOW         24.3       ÚPRAVA ŠABLONV WORKFLOW         24.3       ÚPRAVA ŠABLONV WORKFLOW         24.3       ÚPRAVA ŠABLONV WORKFLOW         24.3       ÚPRAVA ŠABLONV WORKFLOW         24.3       ÚPRAVA ŠABLONV WORKFLOW         24.3.1.1       datorá oblast modulu         24.3.2.1       závislosti modulu       11         24.3.2.2       přechody modulu       17         24.3.2.3       stavy kroku (modulu)       21         24.3.2.4       akce spojené se změnou stavu kroku (modulu)       22         24.3.2.5       typické přechody kroku       22 </td <td>2.1.2 VYTVORENI DATOVEHO ZDROJE</td> <td>.4</td>                    | 2.1.2 VYTVORENI DATOVEHO ZDROJE                       | .4        |
| 2.2       OZVATELE       6         2.2.1       ZOBRAZENÍ SEZNAMU UŽIVATELÉ       6         2.2.2       VYTVOŘENÍ NOVÉHO UŽIVATELE       6         2.3       ÚPRAVA UŽIVATELE       8         2.3       E-MAIL SERVER       8         2.4       ŠABLONY WORKFLOW       9         2.4.1       ZOBRAZENÍ SEZNAMU ŠABLON WORKFLOW       9         2.4.2       VYTVOŘENÍ NOVÉ ŠABLONY WORKFLOW       9         2.4.3       ÚPRAVA ŠABLONY WORKFLOW       9         2.4.3       ÚPRAVA ŠABLONY WORKFLOW       10         2.4.3       ÚPRAVA ŠABLONY WORKFLOW       10         2.4.3.1       Idová oblast modulu       11         2.4.3.1.1       datová oblast modulu       12         2.4.3.1.2       závislosti modulu       12         2.4.3.1.2       závislosti modulu       17         2.4.3.2.1       závislosti kroků       19         2.4.3.2.2       přechody kroku       21         2.4.3.2.3       stavy kroku (modulu)       22         2.4.3.2.4       akce spojené se změnou stavu kroku (modulu)       23         2.4.3.2.5       typické přechody kroku       24         2.5       VYTVOŘENÍ NOVÉHO WORKFLOW       28                                                                                                   | 2.1.5 UPRAVA DATOVEHO ZDROJE                          | . כ       |
| 2.2.1       ZUSKAZENI SEZNAMU UZIVATELE       6         2.2.2       VYTVOŘENÍ NOVÉHO UŽIVATELE       6         2.3       ÚPRAVA UŽIVATELE       8         2.3       E-MAIL SERVER       8         2.3       ÍPRAVA UŽIVATELE       8         2.4       KANTORANU ŠABLON WORKFLOW       9         2.4.1       ZOBRAZENÍ SEZNAMU ŠABLON WORKFLOW       10         2.4.2       VYTVOŘENÍ NOVÉ ŠABLONY WORKFLOW       10         2.4.3       ÚPRAVA ŠABLONY WORKFLOW       10         2.4.3       ÚPRAVA ŠABLONY WORKFLOW       10         2.4.3       ÚPRAVA ŠABLONY WORKFLOW       11         2.4.3       I ÓPRAVA ŠABLONY WORKFLOW       11         2.4.3       I ÓPRAVA ŠABLONY WORKFLOW       11         2.4.3       I ÓPRAVA ŠABLONY WORKFLOW       11         2.4.3       I ÓPRAVA ŠABLONY WORKFLOW       12         2.4.3       I ÓPRAVA ŠABLONY WORKFLOW       12         2.4.3       I ÓPRAVA ŠABLONY WORKFLOW       12         2.4.3       I óPRAVA ŠABLONY MORULU       12         2.4.3       Z áVislosti modulu       17         2.4.3       Z ávislosti kroků       19         2.4.3.2.2       přechody kroku       21                                                                                                  |                                                       | .0        |
| 2.2.2       VTIVORENI NOVERO UZIVATELE       8         2.2.3       ÚPRAVA UŽIVATELE.       8         2.3       E-MAIL SERVER       8         2.3.1       NASTAVENÍ E-MAIL SERVERU       8         2.4       ŠABLONY WORKFLOW       9         2.4.1       ZOBRAZENÍ SEZNAMU ŠABLON WORKFLOW       9         2.4.2       VYTVOŘENÍ NOVÉ ŠABLONY WORKFLOW       10         2.4.3       ÚPRAVA ŠABLONY WORKFLOW       10         2.4.3       ÚPRAVA ŠABLONY WORKFLOW       11         2.4.3       ÚPRAVA ŠABLONY WORKFLOW       10         2.4.3       ÚPRAVA ŠABLONY WORKFLOW       10         2.4.3       ÚVRAVA ŠABLONY WORKFLOW       11         2.4.3       MOdul       11         2.4.3       Modul       12         2.4.3       Individu Modul       12         2.4.3       Závislosti modulu       17         2.4.3.2       zérechody modulu       18         2.4.3.2.4       akore spojené se změnou stavu kroku (modulu)       22         2.4.3.2.5       stavy kroku (modulu)       23         2.4.3.2.4       akce spojené se změnou stavu kroku (modulu)       23         2.4.3.2.5       typické přechody kroku       24                                                                                                 |                                                       | .0<br>    |
| 2.2.3       E-MAIL SERVER                                                                                                    |                                                       | . U<br>0  |
| 2.3.1       NASTAVENÍ E-MAIL SERVERU                                                                                                    | 2.2.5 UPRAVA UZIVATELE                                | . 0<br>0  |
| 2.4.1       XABLONY WORKFLOW                                                                                                    |                                                       | 0.<br>0   |
| 2.4.1       ZOBRAZENÍ SEZNAMU ŠABLON WORKFLOW                                                                                                    | 2.3.1 NASTAVENI E-MAIL SERVERU                        | 0.<br>0   |
| 2.4.1       2056A2ENI SEZNAMO SABLON WORKFLOW       10         2.4.2       VYTVOŘENÍ NOVÉ ŠABLONY WORKFLOW       11         2.4.3       ÚPRAVA ŠABLONY WORKFLOW       11         2.4.3.1       Modul       11         2.4.3.1       Modul       12         2.4.3.1.1       datová oblast modulu       12         2.4.3.1.2       závislosti modulu       17         2.4.3.2.4       krok modulu       17         2.4.3.2.4       krok modulu       18         2.4.3.2.3       stavy kroku (modulu)       21         2.4.3.2.4       akce spojené se změnou stavu kroku (modulu)       22         2.4.3.2.4       akce spojené se změnou stavu kroku (modulu)       23         2.4.3.2.5       typické přechody kroku       24         2.5       NOVÉ WORKFLOW       28         2.5.1       VYTVOŘENÍ NOVÉHO WORKFLOW       28         2.5.2       ÚPRAVA WORKFLOW PŘED SPUŠTĚNÍM       29         2.5.3       SPUŠTĚNÍ NOVÉHO WORKFLOW       31         2.5.4       AKCE       32         2.5.4.1       Dokončení kroku       34         2.5.4.3       Schválení dokončení kroku       36                                                                                                    | 2.4 SABLONT WORKFLOW                                  | و.<br>۵   |
| 2.4.2       VTVORENI NOVE SABLONT WORKFLOW       10         2.4.3       ÚPRAVA ŠABLONY WORKFLOW       11         2.4.3.1       Modul       11         2.4.3.1       Matová oblast modulu       12         2.4.3.1.2       závislosti modulu       17         2.4.3.1.3       přechody modulu       17         2.4.3.1.4       rávislosti kroků       19         2.4.3.2.1       závislosti kroků       19         2.4.3.2.2       přechody kroku       21         2.4.3.2.3       stavy kroku (modulu)       22         2.4.3.2.4       akce spojené se změnou stavu kroku (modulu)       22         2.4.3.2.4       akce spojené se změnou stavu kroku (modulu)       23         2.4.3.2.5       typické přechody kroku       24         2.5       Nové WORKFLOW       28         2.5.1       VTVOŘENÍ NOVÉHO WORKFLOW       28         2.5.1       VTVOŘENÍ NOVÉHO WORKFLOW       28         2.5.2       ÚPRAVA WORKFLOW PŘED SPUŠTĚNÍM       29         2.5.3       SPUŠTĚNÍ NOVÉHO WORKFLOW       31         2.5.4       Dokončení kroku       32         2.5.4.1       Dokončení kroku       35         2.5.4.3       Schválení dokončení kroku       36                                                                      | 2.4.1 ZUBRAZENI SEZINAIMU SABLON WURKFLUW             | 10        |
| 2.4.3       DPRAVA SABDONT WORKFLOW       11         2.4.3.1       Modul       11         2.4.3.1.1       datová oblast modulu       12         2.4.3.1.2       závislosti modulu       17         2.4.3.1.3       přechody modulu       17         2.4.3.2       krok modulu       17         2.4.3.2       krok modulu       18         2.4.3.2.1       závislosti kroků       19         2.4.3.2.2       přechody kroku       21         2.4.3.2.3       stavy kroku (modulu)       22         2.4.3.2.3       stavy kroku (modulu)       22         2.4.3.2.4       akce spojené se změnou stavu kroku (modulu)       22         2.4.3.2.5       typické přechody kroku       24         2.5       Nové WORKFLOW       28         2.5.1       VYTVOŘENÍ NOVÉHO WORKFLOW       28         2.5.2       ÚPRAVA WORKFLOW PŘED SPUŠTĚNÍM.       29         2.5.3       SPUŠTĚNÍ NOVÉHO WORKFLOW.       31         2.5.4       JOkončení kroku       32         2.5.4.1       Dokončení kroku       34         2.5.4.2       Přijmutí kroku       35         2.5.4.3       Schválení dokončení kroku       36                                                                                                    |                                                       | 11        |
| 2.4.3.1       Modulu       11         2.4.3.1.1       datová oblast modulu       12         2.4.3.1.2       závislosti modulu       17         2.4.3.1.3       přechody modulu       17         2.4.3.1.4       krok modulu       17         2.4.3.2       krok modulu       17         2.4.3.2.1       závislosti kroků       19         2.4.3.2.2       přechody kroku       21         2.4.3.2.3       stavy kroku (modulu)       22         2.4.3.2.4       akce spojené se změnou stavu kroku (modulu)       23         2.4.3.2.5       typické přechody kroku       24 <b>2.5</b> Nové WORKFLOW       28         2.5.1       VYTVOŘENÍ NOVÉHO WORKFLOW       28         2.5.2       ÚPRAVA WORKFLOW PŘED SPUŠTĚNÍM       29         2.5.3       SPUŠTĚNÍ NOVÉHO WORKFLOW       31         2.5.4       AKCE       32         2.5.4.1       Dokončení kroku       34         2.5.4.2       Přijmutí kroku       35         2.5.4.3       Schválení dokončení kroku       36                                                                                                    | 2.4.3 OPRAVA SABLONT WORKFLOW                         | 11<br>11  |
| 2.4.3.1.1       datova oblast modulu       17         2.4.3.1.2       závislosti modulu       17         2.4.3.1.3       přechody modulu       17         2.4.3.1.4       krok modulu       17         2.4.3.2       krok modulu       18         2.4.3.2.1       závislosti kroků       19         2.4.3.2.2       přechody kroku       21         2.4.3.2.3       stavy kroku (modulu)       22         2.4.3.2.4       akce spojené se změnou stavu kroku (modulu)       23         2.4.3.2.5       typické přechody kroku       24         2.5       Nové WORKFLOW       28         2.5.1       VYTVOŘENÍ NOVÉHO WORKFLOW       28         2.5.2       ÚPRAVA WORKFLOW PŘED SPUŠTĚNÍM       29         2.5.3       SPUŠTĚNÍ NOVÉHO WORKFLOW       31         2.5.4       AKCE       32         2.5.4.1       Dokončení kroku       34         2.5.4.2       Přijmutí kroku       35         2.5.4.3       Schválení dokončení kroku       36                                                                                                    | 2.4.3.1 Modul                                         | 12        |
| 2.4.3.1.2       Zavisiosti miouuu       17         2.4.3.1.3       přechody modulu       17         2.4.3.2       krok modulu       18         2.4.3.2.1       závislosti kroků       19         2.4.3.2.2       přechody kroku       21         2.4.3.2.3       stavy kroku (modulu)       22         2.4.3.2.4       akce spojené se změnou stavu kroku (modulu)       23         2.4.3.2.5       typické přechody kroku       24         2.5       NOVÉ WORKFLOW       24         2.5       NOVÉ WORKFLOW       28         2.5.1       VYTVOŘENÍ NOVÉHO WORKFLOW       28         2.5.2       ÚPRAVA WORKFLOW PŘED SPUŠTĚNÍM       29         2.5.3       SPUŠTĚNÍ NOVÉHO WORKFLOW       31         2.5.4       AKCE       32         2.5.4.1       Dokončení kroku       34         2.5.4.2       Přijmutí kroku       35         2.5.4.3       Schválení dokončení kroku       36                                                                                                    |                                                       | 17        |
| 2.4.3.2       krok modulu       18         2.4.3.2.1       závislosti kroků       19         2.4.3.2.2       přechody kroku       21         2.4.3.2.3       stavy kroku (modulu)       22         2.4.3.2.4       akce spojené se změnou stavu kroku (modulu)       23         2.4.3.2.5       typické přechody kroku       24 <b>2.5 NOVÉ WORKFLOW</b> 28         2.5.1       VYTVOŘENÍ NOVÉHO WORKFLOW       28         2.5.2       ÚPRAVA WORKFLOW PŘED SPUŠTĚNÍM       29         2.5.3       SPUŠTĚNÍ NOVÉHO WORKFLOW       31         2.5.4       AKCE       32         2.5.4.1       Dokončení kroku       34         2.5.4.2       Přijmutí kroku       35         2.5.4.3       Schválení dokončení kroku       36                                                                                                    | 2.4.3.1.2 Zavisiosti modulu                           | 17        |
| 2.4.3.2.1       závislosti kroků                                                                                                    | 2.4.3.1.5 precious modulu                             | ⊥/<br>IQ  |
| 2.4.3.2.1       Zavisiosti kloku       21         2.4.3.2.2       přechody kroku       21         2.4.3.2.3       stavy kroku (modulu)       22         2.4.3.2.4       akce spojené se změnou stavu kroku (modulu)       23         2.4.3.2.5       typické přechody kroku       24 <b>2.5</b> Nové WORKFLOW       24 <b>2.5</b> VYTVOŘENÍ NOVÉHO WORKFLOW       28         2.5.1       VYTVOŘENÍ NOVÉHO WORKFLOW       28         2.5.2       ÚPRAVA WORKFLOW PŘED SPUŠTĚNÍM       29         2.5.3       SPUŠTĚNÍ NOVÉHO WORKFLOW       31         2.5.4       AKCE       32         2.5.4.1       Dokončení kroku       34         2.5.4.2       Přijmutí kroku       35         2.5.4.3       Schválení dokončení kroku       36                                                                                                    |                                                       | 10        |
| 2.4.3.2.2       přechody kloku       21         2.4.3.2.3       stavy kroku (modulu)       22         2.4.3.2.4       akce spojené se změnou stavu kroku (modulu)       23         2.4.3.2.5       typické přechody kroku       24 <b>2.5</b> Nové WorkFLow       28         2.5.1       VYTVOŘENÍ NOVÉHO WORKFLOW       28         2.5.2       ÚPRAVA WORKFLOW PŘED SPUŠTĚNÍM       29         2.5.3       SPUŠTĚNÍ NOVÉHO WORKFLOW       31         2.5.4       AKCE       32         2.5.4.1       Dokončení kroku       34         2.5.4.2       Přijmutí kroku       35         2.5.4.3       Schválení dokončení kroku       36                                                                                                    | 2.4.3.2.1 Zavisiosti kioku                            | 1J<br>1   |
| 2.4.3.2.4       akce spojené se změnou stavu kroku (modulu)       23         2.4.3.2.5       typické přechody kroku       24 <b>2.5</b> Nové WORKFLOW       28         2.5.1       VYTVOŘENÍ NOVÉHO WORKFLOW       28         2.5.2       ÚPRAVA WORKFLOW PŘED SPUŠTĚNÍM       29         2.5.3       SPUŠTĚNÍ NOVÉHO WORKFLOW       31         2.5.4       AKCE       32         2.5.4.1       Dokončení kroku       34         2.5.4.2       Přijmutí kroku       35         2.5.4.3       Schválení dokončení kroku       36                                                                                                    | 2.4.3.2.3 staw kroku (modulu)                         | ·-<br>))  |
| 2.4.3.2.5       typické přechody kroku       24 <b>2.5 Nové WorkFLow</b> 28         2.5.1       VYTVOŘENÍ NOVÉHO WORKFLOW       28         2.5.2       ÚPRAVA WORKFLOW PŘED SPUŠTĚNÍM       29         2.5.3       SPUŠTĚNÍ NOVÉHO WORKFLOW       31         2.5.4       AKCE       32         2.5.4.1       Dokončení kroku       34         2.5.4.2       Přijmutí kroku       35         2.5.4.3       Schválení dokončení kroku       36                                                                                                    | 2 A 3 2 A akce spojené se změnou stavu kroku (modulu) | .~<br>)2  |
| 2.5       Nové Workflow       28         2.5.1       VYTVOŘENÍ NOVÉHO WORKFLOW       28         2.5.2       ÚPRAVA WORKFLOW PŘED SPUŠTĚNÍM       29         2.5.3       SPUŠTĚNÍ NOVÉHO WORKFLOW       31         2.5.4       AKCE       32         2.5.4.1       Dokončení kroku       34         2.5.4.2       Přijmutí kroku       35         2.5.4.3       Schválení dokončení kroku       36                                                                                                    | 2 4 3 2 5 typické přechody kroku                      | 24        |
| 2.5.1       VYTVOŘENÍ NOVÉHO WORKFLOW       28         2.5.2       ÚPRAVA WORKFLOW PŘED SPUŠTĚNÍM       29         2.5.3       SPUŠTĚNÍ NOVÉHO WORKFLOW       31         2.5.4       AKCE       32         2.5.4.1       Dokončení kroku       34         2.5.4.2       Přijmutí kroku       35         2.5.4.3       Schválení dokončení kroku       36                                                                                                    | 2.5 NOVÉ WORKE DW                                     | 2         |
| 2.5.2       ÚPRAVA WORKFLOW PŘED SPUŠTĚNÍM                                                                                                    | 2.5.1                                                 | 28        |
| 2.5.3       SPUŠTĚNÍ NOVÉHO WORKFLOW                                                                                                    | 2.5.2 ÚPRAVA WORKELOW PŘED SPLIŠTĚNÍM                 | 20        |
| 2.5.4       AKCE       32         2.5.4.1       Dokončení kroku       34         2.5.4.2       Přijmutí kroku       35         2.5.4.3       Schválení dokončení kroku       36                                                                                                    | 2.5.2 OTNIVA WORK LOW TRED STOLETING                  | 31        |
| 2.5.4.1       Dokončení kroku       34         2.5.4.2       Přijmutí kroku       35         2.5.4.3       Schválení dokončení kroku       36                                                                                                    | 2.5.5 SFOSTERINOVEND WORK LOW                         | 32        |
| 2.5.4.2         Přijmutí kroku         35           2.5.4.3         Schválení dokončení kroku         36                                                                                                    | 2.5.4.1 Dokončení kroku                               | 34        |
| 2.5.4.3 Schválení dokončení kroku                                                                                                    | 2542 Přijmutí kroku                                   | 35        |
|                                                                                                    | 2.5.4.3 Schválení dokončení kroku                     | 36        |
| 2.5.4.4 Zamítnutí dokončení kroku                                                                                                    | 2.5.4.4 Zamítnutí dokončení kroku                     | 38        |
| 2.5.5 Sledování průběhu Workflow                                                                                                    | 2.5.5 SLEDOVÁNÍ PRŮBĚHU WORKFLOW                      | 39        |

# 1 <u>Cíl dokumentace základního ovládání</u>

- Seznámit uživatele se základními pojmy prostředí BNS Portál ve vazbě na funkcionalitu Worflow
- Naučit uživatele principy, techniky a postupy vytváření šablon pro Workflow a seznámit jej s typickým nastavením v těchto šablonách
- Naučit uživatele využívat výstupy Workflow při jeho běhu a ovládat Workflow pomocí BNS Portálu i plného klienta BNS

Aby uživatelé mohli efektivně využívat část Workflow integrovanou v BNS Portálu, vystačí si ze základní znalostí BNS Portálu. Zda se pro vlastní ovládání Workflow rozhodnou využívat BNS Portál či plného klienta BNS je čistě na uživateli, resp. pravděpodobně to bude souviset s tím, zda daný krok Workflow souvisí či nesouvisí s nutností provedení nějakých aktivit (především plánovacích, ale může se jednat i o analytické úkony typu ověření hodnoty vybraného ukazatele či jeho odchylky od plánu atd.) na panelech plného klienta BNS.

### Poznámka:

Všechny popisy a snímky jsou postaveny na "vzorové" instalaci BNS pro fiktivní společnost MAMMUT. V reálném nasazení lze tedy očekávat, že názvy a počty v projektu BNS použitých OLAP kostek a jejich dimenzí, hierarchií či prvků v těchto dimenzích bude jiný. Vlastní logika práce s BNS Portálem a jeho částí Workflow tím ale není nijak dotčena.

# 2 Administrace

Z pohledu funkcionality Workflow jsou využívány tyto části spravované v administraci BNS Portálu:

- a) **datové zdroje** (umožňující propojovat funkcionality kroků Workflow s databází BNS např. možnost zamykat dokončené (schválené) části plánů vytvořených v BNS proti zápisu)
- b) **uživatelé**, kterým jsou přiřazovány odpovědnosti za moduly a kroky v rámci Workflow, ale také kterým jsou odesílány související e-mailové notifikace
- c) e-mail server, pomocí kterého jsou uživatelům rozesílány notifikace generované BNS Portálem (tedy i v rámci Workflow)
- d) **šablony Workflow**, ve kterých se vytvářejí předdefinované struktury modulů, jejich kroků, předdefinovaných přechodových stavů, termínů atd. a které jsou využívány pro spouštění jednotlivých Worflow

# 2.1 Datové zdroje

Pokud budeme ve Workflow využívat funkcionality pracující s OLAP databází BNS (například funkcionalitu umožňující zajistit, že při dokončení/schválení kroku dojde v databázi BNS k automatickému zamčení dat příslušné části plánu proti zápisu), musíme nadefinovat příslušný datový zdroj

# 2.1.1 Zobrazení seznamu datových zdrojů

Seznam datových zdrojů je dostupný v části Administrace | Aplikace | Správa datových zdrojů:

| ≡ Mammut               |                      |      |        |          |                      |
|------------------------|----------------------|------|--------|----------|----------------------|
| Administrace BNS       | Přehled datových zdi | rojů |        |          |                      |
|                        | Seznam datových zdro | jů   |        |          |                      |
| ≡ Aplikace ~           |                      |      |        |          |                      |
| Správa subsystémů      | Název                |      | Тур    | Aktivní  | Vytvořeno            |
| Správa datových zdrojů | MAM AS               | ~    | MSOLAP | <b>V</b> | 8. 8. 2017 10:10:45  |
| lezařazené položky     | VI                   | ~    | MSOLAP | 4        | 19. 1. 2018 15:55:04 |
| Oprávnění ~            | VIS                  |      | MSOLAP | 4        | 13. 3. 2018 14:21:24 |
| živatelé               |                      |      |        |          |                      |
| kupiny                 | pumpa                | ~    | MSOLAP | 4        | 21. 3. 2018 15:54:42 |
| lobální nastavení práv | aaa                  | ~    | MSOLAP | V        | 22. 3. 2018 15:16:52 |
| > Workflow ~           | MAM Sklad            | ~    | MSOLAP | ×        | 8. 8. 2017 10:10:45  |
| práva šablon           |                      |      |        |          |                      |
| 🖗 Globální nastavení   |                      |      |        |          |                      |
| ≓ Překlady             |                      |      |        |          |                      |

# 2.1.2 Vytvoření datového zdroje

Pokud v dostupných datových zdrojích není náš požadovaný datový zdroj, vytvoříme pomocí volby nový datový zdroj.

Vytvořit

Do názvu datového zdroje doporučujeme dát název příslušné databáze a pokud se jedná o OLAP databázi, pak zvolíme Typ "MSOLAP" a do názvu doporučujeme přidat identifikátor, že jde o tento typ databáze (v našem případě jsme přidali sufix "AS". V části připojovací řetězec se pak (podle typu datového zdroje) zadají příslušné parametry připojení. V našem případě se budeme připojovat k olap databázi s názvem MAMmbSTD, která je umístěna na defaultní (nepojmenované) instanci SQL Serveru s názvem "vi". Režim "MDX Compatibility = 2" zajistí uživatelsky přívětivější zobrazování struktury prvků v nevyvážených hierarchiích (např. prvek "totalX" bude zobrazen hned pod vrcholovým prvkem hierarchie a ne vnořený pod několikerým opakováním vrcholového prvku) a hodnota u parametru "Locale Identifier" (v našem případě 1029) umožňuje nastavit defaultní jazykovou mutaci připojení (1029 = čeština, 1051 = slovenština, 1033 = angličtina atd.):

|                         | Vytvoření datového zdroje                         |   |
|-------------------------|---------------------------------------------------|---|
| Administrace BNS        |                                                   |   |
|                         | Informace o datovéhom zdroji                      |   |
|                         |                                                   |   |
| Správa subsystémů       | Název                                             |   |
| Správa datových zdrojů  | MAMmbSTD AS                                       |   |
| Nezařazené položky      | Тур                                               |   |
| 📽 Oprávnění 🛛 🗸 🗸       | MSOLAP                                            | ~ |
| Uživatelé               | Připojovací řetězec                               |   |
| Skupiny                 | Data Source = vi; Initial Catalog = MAMmbSTD; MDX |   |
| Globální nastavení práv | Compatibility = 2;Locale Identifier=1029;         |   |
| Workflow ~              |                                                   |   |
| Správa šablon           |                                                   |   |

Pomocí volby **Aktivní** definujeme, že datový zdroj bude dostupný. Naopak pokud tuto volbu deaktivujeme, bude datový zdroj do okamžiku jeho opětovné aktivace nedostupný (*lze využít např. v případě potřeby servisních zásahů do příslušné databáze s tím, že touto volbou zajistíme, že se uživatelé k dané databázi nebudou moci přes BNS Portál připojit*).

Pokud není BNS Portál nainstalovaný na stejném databázovém serveru, na kterém je zdrojová databáze (daného datového zdroje), pak není možno do připojovacího řetězce zadat přímo zdrojový server, ale je nutno specifikovat použití odpovídající datové pumpy. Tato musí být na databázovém serveru (se zdrojovou databází) vytvořena a příslušným způsobem nakonfigurována. Připojovací řetězec je pak zadáván v tomto tvaru:

Připojovací řetězec

| Data Source = http://vi:8080/olap/msmdpump.dll; Initial       |
|---------------------------------------------------------------|
| Catalog = MAMp; MDX Compatibility = 2;Locale Identifier=1029; |

# 2.1.3 Úprava datového zdroje

S ohledem na nastavení přístupových práv k datovému zdroji se pak danému uživateli přihlášenému do BNS Portálu (ne)nabízí volby pro zobrazení detailů datového zdroje či jeho úpravu, případně možnost datový zdroj smazat:

| Globalni nastaveni prav | aaa         | ✓ MSOLAP | y |
|-------------------------|-------------|----------|---|
| ♦ Workflow ✓            | MAMmbSTD AS | ▼ MSOLAP | 1 |
| Správa šablon           | MAM Sklad   | Detaily  | 1 |
| Ø Globální nastavení    |             | Upravit  |   |
| ≓ Překlady              |             | Smazat   |   |

# 2.2 Uživatelé

V rámci Workflow budeme k jednotlivým modulům a krokům přiřazovat odpověné. Abychom tyto odpovědné mohli přiřadit, musejí být v BNS Portálu zadáni v seznamu uživatelů.

## 2.2.1 Zobrazení seznamu uživatelů

Seznam uživatelů zdrojů je dostupný v části Administrace | Oprávnění | Uživatelé:

| ≡ Mammut               |                   |   |            |                              |         |           |
|------------------------|-------------------|---|------------|------------------------------|---------|-----------|
| Administrace BNS       | Přehled uživatelů |   |            |                              |         |           |
|                        | Seznam uživatelů  |   |            |                              |         |           |
| ≡ Aplikace ∨           |                   |   |            |                              |         |           |
| Správa subsystémů      | Uživatelské jméno |   | Celé jméno | Email                        | Aktivní | Vytvořer  |
| Správa datových zdrojů | INEKON\cerha      | ~ | Petr Cerha | petr.cerha@inekon-systems.cz | V       | 8. 9. 201 |
| Nezařazené položky     | INEKON\ucet1      | ~ | ucet1      | ucet1@inekon-systems.cz      |         | 29. 1. 20 |
| 📽 Oprávnění 🛛 🗸 🗸      |                   |   |            |                              |         |           |
| Uživatelé              | ₽ Vytvořit        |   |            |                              |         |           |

# 2.2.2 Vytvoření nového uživatele

Pokud v seznamu uživatelů schází někteří uživatelé (odpovědní), které budeme chtít ve Workflow použít, založíme je

pomocí volby

Informace o novém uživateli můžeme sice vyplnit ručně (důležité je, aby zadaný doménový uživatel skutečně v doméně existoval):

| Administrace BNS        | S |                        |
|-------------------------|---|------------------------|
| = Aplikace              | ~ | Informace o uživateli  |
| Správa subsystémů       |   | Uživatelské jméno      |
| Správa datových zdrojů  | ù | INEKON\test            |
| Nezařazené položky      |   | Celé iméno             |
| 嶜 Oprávnění             | ~ | testovací účet         |
| Uživatelé               |   | Email                  |
| Skupiny                 |   | test@inekon-systems.cz |
| Globální nastavení práv | / |                        |

nicméně doporučujeme využít příslušnéto tlačítka:

| Jživatelské iméno |  |
|-------------------|--|
|                   |  |

pomocí kterého se zobrazí dialog pro vyhledání uživatele (resp. všech uživatelů obahujících "text" zadaný v části "Uživatel" a z nalezeného seznamu uživatelů pak vybrat námi požadovaného. Výhoda totoho postupu spočívá nejen v tom, že máme jistotu, že daný uživatel v doméně skutečně existuje, ale také v tom, že tímto způsobem se nám automaticky vyplní také pole "Celé jméno" a především "Email" (samozřejmě za předpokadu, že tyto údaje jsou v doméně zadány):

| Uživatel                       |   |  |
|--------------------------------|---|--|
| test                           | ٩ |  |
| Nalezení uživatelé:            |   |  |
| INEKON\mtest                   | ^ |  |
| INEKON\test<br>INEKON\wsustest | ~ |  |
|                                |   |  |
|                                |   |  |

Údaj v poli "Email" je pro Workflow velice důležitý, neboť na tento e-mail přichází danému odpovědnému notifikace o tom, že byl v rámci běžícího Workflow aktivován úkol, za kdterý je daný uživatel zodpovědný.

# 2.2.3 Úprava uživatele

S ohledem na nastavení přístupových práv se pak danému uživateli přihlášenému do BNS Portálu (ne)nabízí volby pro zobrazení detailů uživatele či jeho úpravu, případně možnost uživatele smazat:

| Seznam uživatelů  |              |
|-------------------|--------------|
| Uživatelské jméno | Celé jméno   |
| NEKON\cerha       | ✓ Petr Cerha |
| INEKON\ucet1      | Detaily      |
|                   | Upravit      |
|                   | Smazat       |

# 2.3 E-mail server

Důležitou funkcionalitou Workflow (resp. BNS Portálu jako takového) je možnost rozesílání automaticky generovaných notifikací (e-mailů) o dění ve Workflow. Aby toto bylo možné, je nutno v BNS Portálu zadat informace o příslušném e-mailovém serveru, který bude používán.

# 2.3.1 Nastavení e-mail serveru

Nastavení e-mail serveru je dostupné v části Administrace | Globální nastavení | Email:

| ≡ Mammut                |                                 |
|-------------------------|---------------------------------|
| Administrace BNS        | Globální nastavení              |
| = Aplikace              | Obecné Email                    |
| Správa eubevetémů       | Konfigurace emailů              |
| Správa datových zdrojů  | Somer                           |
| Nezařazené položky      | 192.16                          |
|                         |                                 |
| 📽 Oprávnění 🛛 🗸 🗸       | Port                            |
| Uživatelé               | 25                              |
| Skupiny                 |                                 |
| Globální nastavení práv |                                 |
| Workflow                | ✓ Požadovat přihlášení          |
|                         | Email odesílatele               |
| Správa šablon           | test-dynamic2@inekon-systems.cz |
| Globální nastavení      |                                 |
| ≓ Překlady              | Jméno odesílatele               |
|                         | BNS Mail I                      |
|                         | Uživatelské jméno               |
|                         | účet inekon\test-dynamic2       |
|                         |                                 |
|                         | Heslo                           |
|                         |                                 |
|                         | [ <b>⊥</b> ] Uložit             |

# 2.4 Šablony Workflow

Funkcionalita Workflow je v BNS Portálu založena na principu předdefinovaných šablon. V těchto šablonách se definují nejen jeho jednotlivé části (moduly, kroky) a jejich vzájemné vazby (diagram Worklfow), ale také definovaé přechodové stavy a akce s těmito přechody spojené, přizařené odovědnosti, termíny a další vlastnosti.

Pro spuštění nového Workflow je tedy nutno mít k dispozici příslušnou šablonu, ze které bude vytvořeno.

### 2.4.1 Zobrazení seznamu šablon Workflow

Seznam vytvořených šablon Workflow je dostupný v části Administrace | Workflow | Správa šablon:

| Administrace BNS        | Přehled šablon   |                  |              |
|-------------------------|------------------|------------------|--------------|
|                         | Seznam šablon    |                  |              |
| ≡ Aplikace ~            |                  |                  |              |
| Správa subsystémů       | Název            | Titulek          | Aktiv        |
| Správa datových zdrojů  | Test diagramu    | ✓ Test diagramu  |              |
| Nezařazené položky      | Zkouška          | Zkouška          | V.           |
| 📽 Oprávnění 🛛 🗸 🗸       | Sablona          | Sablona          |              |
| Uživatelé               |                  |                  |              |
| Skupiny                 | Plán tržeb v MAM | Tržby v MAMutovi | $\checkmark$ |
| Globální nastavení práv | Cokoliv          | v a              | 7            |
| 🛇 Workflow 🗸            | ETEST            | etest            |              |

# 2.4.2 Vytvoření nové šablony Workflow

Pokud v seznamu uživatelů schází někteří uživatelé (odpovědní), které budeme chtít ve Workflow použít, založíme je

pomocí volby

V nové šabloně je nutno zadat její název (maximální délka názvu je 30 znaků), odpovídající "Titulek" (pro jednotlivé definované jazykové mutace definované v dané implementaci BNS Portálu), typ a zda je daná šablona "Aktivní" (pro nové Worklfow lze použít jen výběr z aktivních šablon Workflow):

| ≡ Mammut                |                                 |                      |
|-------------------------|---------------------------------|----------------------|
| Administrace BNS        | Vytvoření šablony               |                      |
|                         | Informace o šabloně             | Překlady             |
|                         | 1                               |                      |
| Správa subsystémů       | Název                           | Česky                |
| Správa datových zdrojů  | Referenchi plan 2018 MAMMDS I D | Titulak              |
| Nezařazené položky      | Тур                             | Referenční plán 2018 |
| M Oprównění             | Workflow                        |                      |
|                         |                                 | Popis                |
| Uživatelé               | ✓ Aktivní                       |                      |
| Skupiny                 |                                 |                      |
| Globální nastavení práv |                                 |                      |
| Workflow ~              |                                 | English              |
| Caréus čablan           |                                 | Titulek              |
|                         |                                 | Reference plan 2018  |
| Ø Globální nastavení    |                                 | Dania                |
| ≓ Překlady              |                                 | Popis                |
|                         |                                 |                      |
|                         |                                 |                      |
|                         |                                 |                      |
|                         |                                 |                      |
|                         | ☆ Zpět                          | Uložit               |

V našem příkladu jsme založili šablonu s názvem "Referenční plán 2018 …", ale to neznamená, že se bude jednat o šablonu použitelnou jen pro tuto kombinaci verze a roku. Je to myšleno tak, že se jedná o "vzor" Workflow definovaný v roce 2018 pro verze plánu typu "referenční plán". Zda vůbec a případně s jakou datovou oblastí BNS bude Workflow spojeno závisí na dalších definicích datových oblastí u modulů a kroků v šabloně Workflow a tom, zda přes spuštěním Workflow (vytvořeného z této šablony) ještě dodatečně nastavení datových oblastí neupravíme.

Po založení nové šablony je možno hned začít definovat její části. Toto lze ale provést i kdykoliv dodatečně.

# 2.4.3 Úprava šablony Workflow

S ohledem na nastavení přístupových práv se danému uživateli přihlášenému do BNS Portálu (ne)nabízí volby pro úpravu Workflow:

| ≡ Mammut                |                  |                                       |          |                      |
|-------------------------|------------------|---------------------------------------|----------|----------------------|
| Administrace BNS        | Detaily šablony  |                                       |          |                      |
|                         | Informace o šabl | oně                                   | Překlady |                      |
|                         |                  |                                       | -        |                      |
| Správa subsystémů       | Typ              | Workflow                              | Českv    |                      |
| Správa datových zdrojů  | Aktivní          |                                       | Titulek  | Referenční nlán 2018 |
| Nezařazené položky      |                  |                                       | Popis    | Reference plan 2010  |
| 📽 Oprávnění 🛛 🗸 🗸       | S Smazat         | Upravit metadata 🦳 🌮 Upravit workflow |          |                      |
| Uživatelé               |                  |                                       | English  |                      |
| Skupiny                 |                  |                                       | Titulek  | Reference plan 2018  |
| Globální nastavení práv |                  |                                       | Popis    |                      |
| Workflow ~              |                  |                                       |          |                      |
| Správa šablon           |                  |                                       |          |                      |

Pomocí volby Upravit metadata se uživateli zobrazí stejný dialog, jako při vytváření šablony Workflow. Upravit je možno všechny zde zadané parametry.

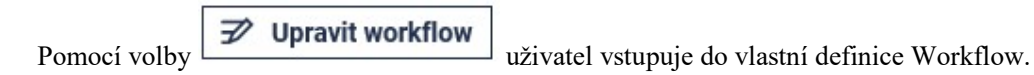

### 2.4.3.1 Modul

Vrcholovou úrovní struktury Workflow je Modul. Workflow se může skládat z více modulů, jejich seznam se definuje v části "Seznam modulů:

| ≡ Mammut               |                                                |
|------------------------|------------------------------------------------|
| Administrace BNS       | Moduly šablony - Referenční plán 2018 MAMmbSTD |
|                        | Seznam modulů Oprávnění Diagram                |
|                        |                                                |
| Správa subsystémů      | Seznam modulú je prázdný.                      |
| Správa datových zdrojů |                                                |
| Nezařazené položky     |                                                |
| 📽 Oprávnění 🗸          | S Zpět                                         |
| Linustala              |                                                |

+ Přidat modul

Nový modul se zakládá pomocí volby , která vyvolá dialog pro zadání nového modulu. Modul v rámci Workflow nemusí odpovídat modulu v rámci BNS. Jde o logický celek, který má přiřazen odpovědnost a skládá se z korků (vzájemně provázaných), které také mají své odpovědné osoby a termíny. Nicméně v našem případě spojíme modul v této šabloně Workflow s modulem v BNS. Vytvoříme tedy modul pro plán prodejní výkonnosti (PV):

| × |
|---|
|   |
|   |
|   |
|   |
|   |
|   |
|   |
|   |
|   |
|   |

**Termíny** se v rámci šablony nezadávají. Bylo by to v rozporu s tím, že se jedná o šablonu (tedy něco opakovaně použitelného). Místo toho se používá vlastnost "Dnů na dokončení", přičemž vlastní termín pak vznikne tak, že v okamžiku započetí dané části (modulu, kroku) se k aktuálnímu datu přičte vyplněný počet dnů na dokončení.

Kde nebudeme chtít termín generovat takto dynamicky, můžeme pole "Dnů na dokončení" nechat prázdné a příslušný termín (to je možno provést i v případě, že "Dnů na dokončení" je vyplněno) stanovíme v okamžiku mezi vytvořením (za použití šablony) a spuštěním Workflow.

# 2.4.3.1.1 datová oblast modulu

Je-li to účelné, můžeme modul spojit s datovou oblastí (či její částí). V našem příkladu spojíme modul s datovou oblastí definovanou rokem (2018) a verzí (referenční plán). Na úrovni modulu je vhodné definovat jen ty části datové oblasti (prvků hierarchií jednotlivých dimenzí), které budou společné všem (většině) kroků v tomto modulu (v rámci každého kroku je možno toto nastavení rozšířit či změnit). Důvodem je, že nastavení datové oblasti se směrem dolů (tedy od modulu ke krokům) dědí.

Na zadání/úpravu modulu lze vstoupit buďto z nabídky v seznamu modulů:

| Seznam modulů  | Oprávnění | Diagram |         |                       |
|----------------|-----------|---------|---------|-----------------------|
| Název          |           |         | Date    | ová Závislosti<br>ast |
| Plán PV        |           |         | ~       | 0                     |
|                |           |         | Detaily |                       |
| + Přidat modul |           |         | Upravit |                       |
|                |           |         | Smazat  |                       |

nebo ze zobrazení detailů modulu (do které lze vstoupit v seznamu modulů volbou kliknutím na název modulu, nebo opět z nabídky pomocí volby "Detaily"). V rámci zobrazení detailů se do režimu úprav dostaneme pomocí tlačítka "Upravit", přičemž na jaké kartě se režim úprav otevře, je poplatné tomu, na jaké kartě (zde "Datová oblast") volbu "Upravit" stiskneme:

| Detaily modulu - Plá | in PV    |       |               |            |           |         |
|----------------------|----------|-------|---------------|------------|-----------|---------|
| Informace o modulu   | Přechody | Kroky | Datová oblast | Závislosti | Oprávnění | Diagram |
| Není nastaveno.      |          |       |               |            |           |         |
| ← Zpět 📝 Upravit     | :ऊ Smaza | it    |               |            |           |         |

Jakmile jsme v režimu úprav, můžeme se i zde mezi kartami přepínat.

Před vlastní definicí datové oblasti musíme zvolit datový zdroj (zjednodušeně řečeno "databázi"), ve které budeme datovou oblast vybírat:

| nformace o modulu | Datová oblast | Závislosti |   |
|-------------------|---------------|------------|---|
| )atový zdroj      |               |            |   |
|                   |               |            | ~ |

Datový zdroj nelze definovat v rámci tvorby šablony Worklflow. Musí být definován v administrátorské části BNS Portálu.

Jakmile vybereme datový zdroj, BNS Portál se automaticky připojí k příslušné databázi (zde MAMmbSTD) na příslušném serveru a načte seznam všech dostupných objektů (zde OLAP kostek). Pokračujeme tedy výběrem příslušné OLAP kostky:

| formace o modulu | Datová oblast | Závislosti |   |
|------------------|---------------|------------|---|
| atový zdroj      |               |            |   |
|                  |               |            |   |
| MAMmbSTD AS      |               |            |   |
| MAMmbSTD AS      |               |            |   |
| MAMmbSTD AS      |               |            | [ |

Protože definujeme datovou oblast, pomocí které budeme zamykat/odemykat plány pro modul PV (spojený s modulem PV v BNS), vybereme OLAP kostku s názvem LOCKCUBES (to je OLAP kostka použitá v databázi MAMmbSTD pro zamykání/odemykání plánů pro všechny moduly – skutečné názvy a počty OLAP kostek se mohou v konkrétní implementaci BNS lišit). Při definování datových zdrojů je tedy nutné znát strukturu dané implementace OLAP databáze(í) BNS. Po výběru kostky se opět automaticky načte seznam všech dimenzí a jejich hierarchií:

| Informace o modulu | Datová oblast | Závislosti |              |        |
|--------------------|---------------|------------|--------------|--------|
| Datový zdroj       |               |            |              |        |
| MAMmbSTD AS        |               |            | ~            |        |
| Kostka             |               |            |              |        |
| LOCKCUBES          |               |            | ~            |        |
| Hierarchie         |               |            |              |        |
| PARENT             |               |            | $\checkmark$ | Vybrat |

V našem případě chceme datovou oblast definovat pomocí dimenzí verze a rok. V seznamu "Hiererchie" tedy nejdříve musíme vybrat odpovídající hierarchii. Klikneme na tlačítko "seznamu":

| Hierarchie |              |
|------------|--------------|
| PARENT     | $\checkmark$ |

A zvolíme hierarchii (zde "Verze") požadované dimenze (zde "Verze"):

| Kostka         |              |     |
|----------------|--------------|-----|
| LOCKCUBES      | $\checkmark$ |     |
|                |              |     |
| ANNOTATIONS    | - Er ut      |     |
| PARENT         | ⊻ Vyb        | rat |
| Modul BNS      |              |     |
| Hierarchy      |              |     |
| Uživatel BNS   |              |     |
| Hierarchy      |              |     |
| Uživatel       |              |     |
| GETANNOTATIONS |              |     |
| Hierarchy      |              |     |
| Ukazatel       |              |     |
| Ukazatel       |              |     |
| Období         |              |     |
| Období celkem  |              |     |
| Verze          |              |     |
| Verze          |              |     |
| WRITERACK      |              |     |

Následně provedeme výběr příslušného prvků dimenze. Do dialogu pro výběr prvku dimenze vstoupíme stiskem tlačítka "Vybrat":

| Hierarchie |              |          |
|------------|--------------|----------|
| Verze      | $\checkmark$ | 🗹 Vybrat |

V našem případě vybereme prvek pro "referenční plán" (prvek s kódem "refplan"):

| Vyhledat Výběr prv |         |  |
|--------------------|---------|--|
| plán 8             | plan08  |  |
| plán 9             | plan09  |  |
| plán 10            | plan10  |  |
| plán 11            | plan11  |  |
| plán 12            | plan12  |  |
| plán 13            | plan13  |  |
| plán 14            | plan14  |  |
| plán 15            | plan15  |  |
| plán 16            | plan16  |  |
| plán 17            | plan17  |  |
| plán 18            | plan18  |  |
| plán 19            | plan19  |  |
| plán 20            | plan20  |  |
| plán 21            | plan21  |  |
| plán 22            | plan22  |  |
| plán 23            | plan23  |  |
| plán 24            | plan24  |  |
| plán 25            | plan25  |  |
| referenční plán    | refplan |  |

Stejný postup opakujeme pro prvky z dalších hierarchií (v našem případě pro prvek "2018" z dimenze "rok"), přičemž aktuální nastavení vybrané datové oblasti se zobrazuje v nově zobrazené části "Vybrané dimenze":

| Hierarchie      |            |
|-----------------|------------|
| Rok             | Vybrat     |
| Vybrané dimenze |            |
| Verze           | ☞ 前        |
| referenční plán |            |
| Rok             | <b>企</b> 前 |
| 2018            |            |

Ikony vpravo od názvu použité dimenze (hierarchie) pak slouží k úpravě či odstranění vybraného prvku:

| Vybrané dimenze |     |
|-----------------|-----|
| Verze           | @ 前 |
| referenční plán |     |

Do datové oblasti je možno vybrat také více prvků dané hierarchie (v dialogu "Výběr prvku" se režim multivýběru aktivuje tlačítkem "Výběr prvků").

Celou definici datového zdroje pak uložíme stiskem tlačítka "Uložit" (pokud tento krok neprovedeme, bude nutno celou definici datové oblasti nutno provést znovu):

| Úprava modulu - Pla | án PV         |            |              |            |      |
|---------------------|---------------|------------|--------------|------------|------|
| Informace o modulu  | Datová oblast | Závislosti |              |            |      |
| Datový zdroj        |               |            |              |            |      |
| MAMmbSTD AS         |               |            | $\checkmark$ |            |      |
| Kostka              |               |            |              |            |      |
| LOCKCUBES           |               |            | $\checkmark$ |            |      |
| Hierarchie          |               |            |              |            |      |
| Rok                 |               |            | ~            | ⊡ Vy       | brat |
| Vybrané dimenze     |               |            |              |            |      |
| Verze               |               |            |              | <b>e</b> 1 |      |
| referenční plán     |               |            |              |            |      |
| Rok                 |               |            |              | <b>e</b> 1 |      |
| 2018                |               |            |              |            |      |
|                     |               |            |              |            |      |
| ∽ Zpět 🕑 Ulož       | it            |            |              |            |      |

Aktuálně použitou definici datové oblasti je možno zkontrolovat na kartě "Datová oblast" a případně ji kdykoliv dodatečně upravit (tlačítko "Upravit"):

## Detaily modulu - Plán PV

| Informace o modulu | Přechody                       | Kroky     | Datová oblast | Závislosti | Oprávnění | Diagram |  |
|--------------------|--------------------------------|-----------|---------------|------------|-----------|---------|--|
| Datový zdroj       | MAMm                           | bSTD AS   |               |            |           |         |  |
| Kostka             | LOCKC                          | UBES      |               |            |           |         |  |
| Hierarchie         | Verze<br>refere<br>Rok<br>2018 | nční plán |               |            |           |         |  |
|                    |                                |           |               |            |           |         |  |

# 2.4.3.1.2 závislosti modulu

V daném okamžiku se nám nenabízí žádná možná závislost, neboť máme definován jen jeden modul (a tedy našemu modulu nemůže žádný jiný předcházet). Vzhledem k tomu, že definice závislostí je stejná i u kroků, bude popsána tato část v časti popisující nastavení kroků:

| Informace o modulu                      | Datová oblast | Závislosti |
|-----------------------------------------|---------------|------------|
| <b>Rodiče položky</b><br>Žádné položky. |               |            |
|                                         |               |            |

# 2.4.3.1.3 přechody modulu

Přechody modulu jsou velmi podobné přechodům kroků. Podrobněji jsou tedy přechody popsány v části popisující nastavení kroků. Zde se zaměříme na přechody (resp. akce s nimi spojené) speficické pro moduly.

Přechody modulů se nastavují na kartě "Přechody" ze zobrazení detailu modulu. Nové přechody se přidávají pomocí tlačítka "Přidat přechod" a typicky se nastavuje přechod mezi stavem "Vytvořeno" a "Započato", ve kterém se vyvolá akce "Spustit kroky". Tato akce se postará o nastartování všech kroků modulu, které nemají žádného rodiče. Druhým typickým natavením je (u modulu, který je ve Workflow" jako poslední) přiřazení akce "Dokončit workflow" k cílovému stavu "Dokončeno":

| formace o modulu | Přechody     | Kroky | Datová oblast  | Závislosti | Oprávnění | Diagram |   |   |
|------------------|--------------|-------|----------------|------------|-----------|---------|---|---|
| Počáteční stav   | Konečný stav | Akc   | e              |            |           |         |   | _ |
| Vytvořeno →      | Započato     | Spu   | stit kroky     |            |           |         | * |   |
| Započato →       | Dokončen     | Dok   | ončit workflow |            |           |         | ^ | Г |

### 2.4.3.2 krok modulu

Modul se ve Workflow skládá ze vzájemně propojených kroků, které vytváříme na kartě "Kroky" pomocí tlačítka "+ Přidat krok":

| Detaily modulu - Pla                   | án PV     |       |               |            |           |         |
|----------------------------------------|-----------|-------|---------------|------------|-----------|---------|
| Informace o modulu                     | Přechody  | Kroky | Datová oblast | Závislosti | Oprávnění | Diagram |
| Žádné položky.<br><b>+ Přidat krok</b> |           |       |               |            |           |         |
| ← Zpět 📝 Upravit                       | : 🐼 Smaza | it    |               |            |           |         |

Obdobně jako u modulu, i u kroku definujeme název, počet dnů na dokončení (pokud vyplníme, pak termín tedy opět vznikne přičtením těchto dnů k

| Vytvoření kroku   | × |
|-------------------|---|
| Název             |   |
| Plán cen produktů |   |
| Dnů na dokončení  |   |
| 2                 |   |
| Odpovědnost       |   |
| INEKON\cerha      |   |
|                   |   |
| X Zavřít Uložit   |   |

Postup opakujeme a nadefinuje ostatní kroky modulu. V přehledu vidíme, že kroky nemají definovány žádné datové oblasti ani závislosti:

| Informace o modulu    | Přechody  | Kroky | Datová oblast | Závislosti | Oprávnění | Diagram |   |                  |           |
|-----------------------|-----------|-------|---------------|------------|-----------|---------|---|------------------|-----------|
| Název                 |           |       |               |            |           |         |   | Datová<br>oblast | Závislost |
| Plán cen produktů     |           |       |               |            |           |         | ~ |                  | 0         |
| Odemknutí plánu obje  | emů       |       |               |            |           |         | ~ |                  | 0         |
| Plán objemů tuzemsk   | 0         |       |               |            |           |         | ~ |                  | 0         |
| Plán objemů export    |           |       |               |            |           |         | ~ |                  | 0         |
| Schválení plánu objer | nů OŘ     |       |               |            |           |         | ~ |                  | 0         |
| Schválení plánu tržeb | FŘ        |       |               |            |           |         | ~ |                  | 0         |
| + Přidat krok         |           |       |               |            |           |         |   |                  |           |
| ⊃ Zpět 🛛 才 Upravit    | : S Smaza | ıt    |               |            |           |         |   |                  |           |

# 2.4.3.2.1 závislosti kroků

Zavislosi kroků ze zobrazují na kartě "Závislosti" a stejně jako u modulů, tak i u kroků lze do jijich úpravy vstoupit pomocí volby "Upravit" z nabídky pro daný krok na kartě "Kroky" v zobrazení datailu modulu:

| etaily modulu - Pla   | án PV    |       | _             |            |           |         |                  |            |
|-----------------------|----------|-------|---------------|------------|-----------|---------|------------------|------------|
| Informace o modulu    | Přechody | Kroky | Datová oblast | Závislosti | Oprávnění | Diagram |                  |            |
| Název                 |          |       |               |            |           |         | Datová<br>oblast | Závislosti |
| Plán cen produktů     |          |       |               |            |           |         | ~                | 0          |
| Odemknutí plánu obje  | emů      |       |               |            |           |         | ~                | 0          |
| Plán obiemů tuzemsk   | (0       |       |               |            |           |         | Detaily          | _          |
|                       |          |       |               |            |           |         | Upravit          |            |
| Plán objemů export    |          |       |               |            |           |         |                  |            |
| Cohváloní plánu obior | mů AĎ    |       |               |            |           |         | Smazat           | 0          |

Nebo pomocí tlačítka "Upravit" z karty "Závislosti" (v tomto případě vstoupíme v úpravách přímo na kartu "Závislosti") vyvolané ze zobrazení datailů (vstup klikem na název kroku v seznamu kroků na kartě "Kroky" či volbou "Detaily") daného kroku:

| Detaily kroku - Od                                            | emknutí plá | ánu objemů |  |  |  |  |  |  |
|---------------------------------------------------------------|-------------|------------|--|--|--|--|--|--|
| Informace o kroku Přechody Datová oblast Závislosti Oprávnění |             |            |  |  |  |  |  |  |
| Rodiče položky<br>Žádné položky.                              |             |            |  |  |  |  |  |  |
| ← Zpět 📝 Uprav                                                | /it ː͡s Sma | zat        |  |  |  |  |  |  |

Závislosti se nastavují směrem od kroku, který je závislý na dokončení předcházejících kroků. V našem případě chceme plán objemů odemknout pro úpravy až poté, kdy je dokončen plán cen produktů. Proto do závislostí vstupujeme v části pro úpravu kroku "Odemknutí plánu objemů" a jako "rodiče položky" volíme krok "Plán cen produktů"):

| Informace o modulu  | Datová oblast               | Závislosti |
|---------------------|-----------------------------|------------|
| Rodiče položky      |                             |            |
| 🗸 Plán cen produktů |                             |            |
| Plán objemů tuzem   | isko                        |            |
| Plan objemu export  | t<br>iemů OŘ                |            |
|                     | CITIC OIL                   |            |
| Schválení plánu trž | eb FŘ                       |            |
| Schválení plánu trž | eb FŘ                       |            |
| Schválení plánu trž | eb FŘ<br>í všech závislostí |            |
| Schválení plánu trž | eb FŘ<br>í všech závislostí |            |

U závislostí je zároveň možno nastavit, zda daný krok (z pohledu změny stavu na "Započato") bude čekat až na dokončení všech svých rodičů. Této vlastnosti se využívá v případě, kdy je potřeba počkat na dokončení všech předchozích kroků. Např. pokud v kroku schvalování plánu budeme zamykat celý plán (tedy ne např. postupně pro tuzemsko / export), pak není možné plán zamknout dříve, než budou dokončeny obě jeho části):

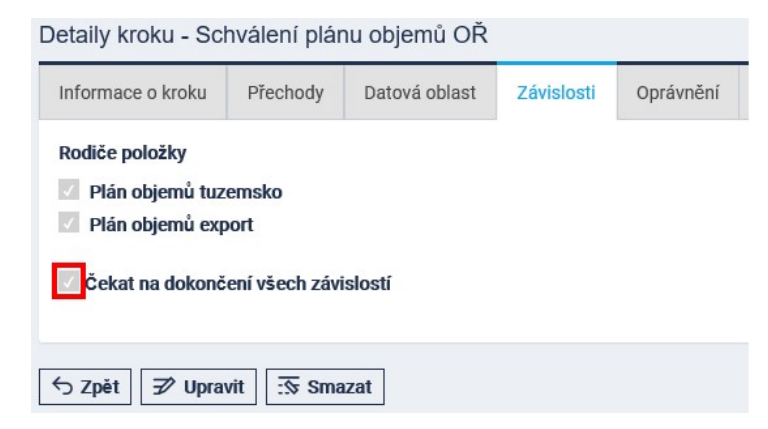

Nastavíme další závislosti a na výsledek se můžeme podívat (v grafické) podobě vstupem na kartu "Diagram". Z diagramu je patrné, že jsme nastavili závislost kroků "Plán objemů tuzemsko" a "Plán objemů export" na kroku "Odemknutí plánu objemů" a závislost kroku "Schválení plánu objemů OŘ" na krocích "Plán objemů tuzemsko" a "Plán objemů export" atd.:

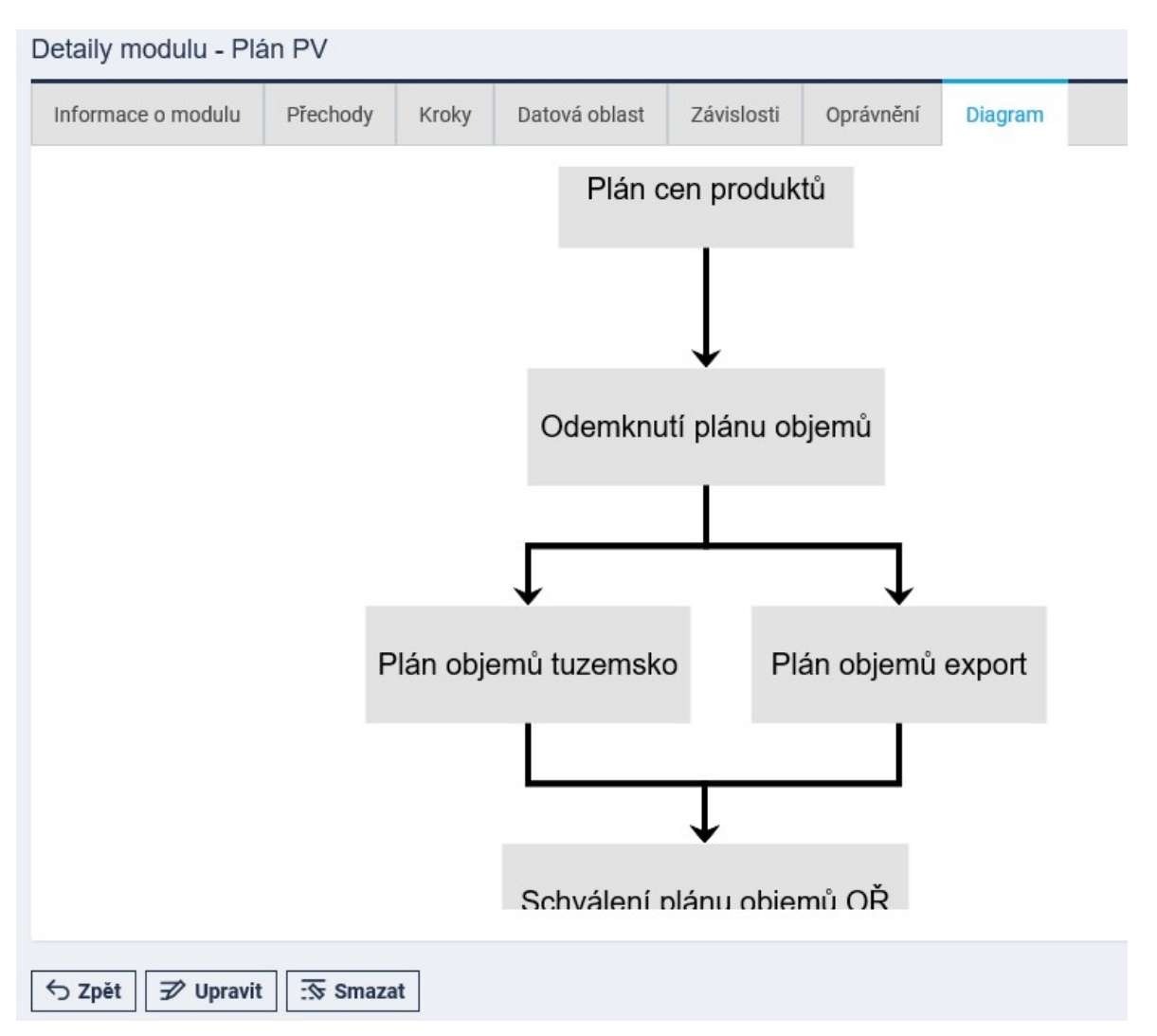

Kliknutím na krok v diagramu vyvoláme přechod na zobrazení detailu daného kroku (obdobně platí i v diagramu modulů).

# 2.4.3.2.2 přechody kroku

V rámci kroků (i modulů) je možno definovat jednotlivé přechodové stavy daného kroku, přičemž na změnu stavu je možno nastavit, jaké akce budou vyvolány.

Přidávat přechody je možno z karty "Přechody" v detailu kroku (modulu) a to stiskem tlačítka "Přidat přechod":

| Detaily kroku - Plá                                           | in cen prod | uktů |  |  |  |  |  |  |
|---------------------------------------------------------------|-------------|------|--|--|--|--|--|--|
| Informace o kroku Přechody Datová oblast Závislosti Oprávnění |             |      |  |  |  |  |  |  |
| Žádné položky.                                                | ]           |      |  |  |  |  |  |  |
| ∽ Zpět 📝 Uprav                                                | /it ∷ऊ Sma  | zat  |  |  |  |  |  |  |

| Přidání přechodu                                                                                                    | × |
|----------------------------------------------------------------------------------------------------|---|
| Počáteční stav<br>Přijato<br>Vytvořeno<br>Dokončeno<br>Zamítnuto<br>Započato<br>Čeká na schválení                                                             |   |
| Přidání přechodu                                                                                                    | × |
| Počáteční stav<br>Vytvořeno                                                                                                    |   |
| Započato 🗸                                                                                                    |   |
| Akce  Dokončit modul  Dokončit workflow  Uzamknout data  Zpracovat následující přechod  Požadovat příjetí  Pošadovat schválení  Soustit kroky  Odemknout data |   |
| X Zavřít Uložit                                                                                                    |   |

2.4.3.2.3 stavy kroku (modulu)

Ve Workflow jsou k dispozici tyto stavy:

#### Vytvořeno

- do tohoto stavu se krok (modul) dostane automaticky při vytvoření Workflow ze šablony Workflow

#### Započato

- do tohoto stavu se dostanou automaticky všechny moduly bez rodiče, při spuštění Workflow
- do tohoto stavu se dostanou automaticky všechny kroky modulu (které nemají rodiče) při vyvolání akce "Spustit kroky" daného modulu
- do tohoto stavu se dostanou všechny závislé kroky (moduly) vyvoláním akce "Začít další" (u rodičovského kroku/modulu)
- vstup do stavu "Započato" je spojen (není-li přechod spojen s akcí "Požadovat přijetí") s automaticky generovanou e-mailovou notifikací žádající odpovědného o dokončení

## Čeká na schválení

do tohoto stavu se dostane krok (modul) v případě, kdy odpovědný nastavuje krok (modul) na "Dokončeno" a na daném kroku (modulu) je v danou chvíli aktivována akce "Požadovat schválení"

### Zamítnuto

do tohoto stavu se dostane krok (modul) v případě, že osoba odpovědná za schválení zvolí volbu "Zamítnuto".
 Odpovědný za daný krok (modul) je o zamítnutí informován automaticky generovanou e-mailovou notifikací

#### Dokončeno

do tohoto stavu se dostane krok (modul) v případě, kdy není aktivována akce "Požadovat schválení" a odpovědný uživatel nastaví krok (modul) na "Dokončeno". V případě aktivované akce "Požadovat schválení" pak po "Schválení" kroku (modulu) odpovídajícím nadřízeným (odpovědným)

# 2.4.3.2.4 akce spojené se změnou stavu kroku (modulu)

Ke změně stavu je možno přiřazovat tyto akce:

#### Dokončit modul

typicky se přiřazuje k cílovému stavu "Dokončit" u posledního kroku modulu a postará se o to, že se daný modul nastaví do stavu "Dokončeno"

#### Dokončit workflow

 typicky se přiřazuje k cílovému stavu "Dokončit" u posledního modulu a postará se to to, že se běh daného Workflow (bez ohledu na to, zda ve Workflow existují nedokončené akce) ukončí.

### Uzamknout data

typicky se přiřazuje ke krokům spojeným se schvalováním plánů. Aby mohlo dojít k uzamčení, musí mít daný krok nadefinovánu odpovídající datovou oblast (ta je typicky spojena s OLAP kostkou sloužící k zamykání verzí plánu, tedy kostkou typu "LOCKCUBES" – v jednotlivých implementacích BNS se ale názvy a počet těchto zamykacích kostek mohou lišit, stejně tak jako se může lišit dimenzionalita těchto kostek a prvky těchto dimenzí).

#### Zpracovat následující přechod

 typicky se přiřazuje ke krokům, které mají být vykonány (buďto jako celek, nebo jejich část) automaticky. Jeli k přechodu přiřazena tato akce, pak (pokud konečný stav přechodu, ke kterému tuto akci nastavujeme, existuje jako počáteční stav jen u jednoho přechodu – tedy je jednoznačný následující přechod) dojde automaticky k převedení kroku do stavu dle následujícího přechodu. Je-li následující přechod nejednoznačný (existuje více přechodů s daným počátečním stavem), pak je akce "zpracovat následující přechod" ignorována.

### Požadovat přijetí

- typicky se nastavuje k přechodu ze stavu "Vytvořeno" do stavu "Započato", a to všude tam, kde chceme mít jistotu (dokumentovanou v historii Workflow), že daný odpovědný se o odpovědnosti za daný krok (modul)

při jeho "nastartování" (uvedení do stavu "Započato") dozvěděl a tento krok (úkol) přijmul. Akce požadovat přijetí automaticky vygeneruje související e-mail (adresovaný odpovědnému za krok/modul) vyzývající k přijetí daného kroku (modulu).

#### Požadovat schválení

typicky se nastavuje k přechodu do stavu "Čeká na schválení" (ze stavu "Započato" a "Zamítnuto"). Tato akce automaticky vygeneruje e-mail adresovaný na odpovědného za následující (z pohledu závislostí) krok (modul), v případě posledního kroku modulu (který není rodičem jiného kroku) pak odpovědnému za daný modul. E-mail vyzývá odpovědného k provedení schválení / zamítnutí daného kroku (modulu).

#### Poslat email

 typicky se nastavuje k přechodům, které nejsou spojeny s akci automaticky generující příslušné e-mailové notifikace. Druhým použitím je zaslání e-mailů na adresáty, kteří nepocházejí z uživatelů BNS Portálu. Při nastavení této akce je nutno vyplnit také související parametry této akce:

| ✓ Poslat ema<br>Adresát | il |  |  |
|-------------------------|----|--|--|
| Předmět                 |    |  |  |
| Zpráva                  |    |  |  |

#### Začít další

- typicky se nastavuje v kombinaci s cílovým stavem "Dokončeno", přičemž akce se postará o nastavení závislých kroků (modulů) do stavu "Započato".

#### Spustit korky

 typicky se nastavuje u modulů v kombinaci s cílovým stavem "Započato", přičemž akce se postará o změnu stavu všech kroků daného modulu (které nemají v závislostech nastaven žádný rodičovský krok) do stavu "Započato".

#### Odemknout data

 typicky se přiřazuje ke krokům spojeným se započetím plánů či schvalovacím krokům při změně stavu z "Čeká na schválení" do stavu "Zamítnuto" (pokud ke změně stavu na "Čeká na schválení" je přiřazena akce zamčení dat). Aby mohlo dojít k odemknutí dat, musí mít daný krok (obdobně jako u uzamykání dat) nadefinovánu odpovídající datovou oblast (viz. akce "Uzamknout data").

Přechody kroků (modulů) a přiřazení akcí k těmto přechodům není nijak technologicky omezeno. BNS Portál tedy umožňuje nastavit nelogické či (jako celek) nefunkční šablony. Důvodem je, že existuje velká variabilita scénářů jak Workflow nastavit a tedy i různé kombinace (ne)jsou smysluplné ve vazbě na šablonu jako celek.

### 2.4.3.2.5 typické přechody kroku

V této části ukážeme typické nastavení přechodů stavů kroků a s nimi spojené akce. Jedná se skutečně jen o výčet těch nejčastěji používaných, neb celková variabilita Workflow připouští vzhledem ke své architektuře rozsáhlé množství možností, které není možno postihnout kompletně.

#### 2.4.3.2.5.1 základní krok

Jedná se o krok, který odpovědný vykonává (přijímá) automaticky například na základě interních směrnic firmy spojených s výkonem pracovního místa (a tedy není v rámci Workflow vyžadováno vygenerování e-mailu a následné přijetí odpovědným). Zároveň jde o krok, o jehož splnění (dokončení) rozhoduje sám odpovědný (tedy krok nepodléhá schválení jiným odpovědným):

| Detaily | kroku - | Plán | cen | produktů |
|---------|---------|------|-----|----------|
|---------|---------|------|-----|----------|

| Informace o kroku | Přechody  | Datová oblast    | Závislosti | Oprávnění |            |
|-------------------|-----------|------------------|------------|-----------|------------|
| Počáteční stav    | Konečný s | tav Akce         |            |           |            |
| Vytvořeno         | → Zapo    | čato             |            |           | <b>v</b> . |
| Započato          | → Dokor   | čeno Začít další |            |           | ^ [        |
| Přidat přechod    | ]         |                  |            |           |            |
| o Zpět 📝 Upra     | vit 🗔 Sm  | azat             |            |           |            |

#### 2.4.3.2.5.2 krok pro automatické odemknutí plánu pro zápis (v BNS)

Jedná se o krok, v rámci kterého se pomocí definované datové oblasti odemkne příslušný plán v BNS pro zápis a krok se (díky využití akce "zpracovat následující přechod") automaticky dokončí:

| Detaily kroku - Od | Detaily kroku - Odemknutí plánu objemů |                  |                    |                  |       |  |  |  |  |
|--------------------|----------------------------------------|------------------|--------------------|------------------|-------|--|--|--|--|
| Informace o kroku  | Přechody                               | Datová oblast    | Závislosti         | Oprávnění        |       |  |  |  |  |
| Počáteční stav     | Konečný sl                             | tav Akce         |                    |                  |       |  |  |  |  |
| Vytvořeno          | → Zapod                                | čato Zpracovat   | následující přecho | od, Odemknout da | a 🗸 🗸 |  |  |  |  |
| Započato           | → Dokon                                | čeno Začít další |                    |                  | ^ 🗸   |  |  |  |  |
| Přidat přechod     |                                        |                  |                    |                  |       |  |  |  |  |
| ∽ Zpět 📝 Upra      | vit 💮 Sma                              | azat             |                    |                  |       |  |  |  |  |

| Informace o kroku Přechody Datová oblast Závislosti Oprávn                                                                  |           |  |  |  |  |  |  |  |  |  |
|----------------------------------------------------------------------------------------------------|-----------|--|--|--|--|--|--|--|--|--|
| Datový zdroj MAMmbSTD AS                                                                                                    |           |  |  |  |  |  |  |  |  |  |
| Kostka                                                                                                    | LOCKCUBES |  |  |  |  |  |  |  |  |  |
| Hierarchie Modul BNS<br>Prodej<br>Ukazatel<br>iLock<br>Období<br>Rok celkem (P)<br>Uživatel BNS<br>Uživatel BNS neurčen (P) |           |  |  |  |  |  |  |  |  |  |
|                                                                                                    |           |  |  |  |  |  |  |  |  |  |

#### 2.4.3.2.5.3 krok vyžadující přijetí od odpovědného a schválení "nadřízeným" odpovědným

Jedná se o krok, o jehož aktivování (spuštění v rámci daného běhu Workflow) je odpovědný informován automaticky generovanou e-mailovou notifikací. Odpovědný krok v rámci Workflow akceptuje (přijímá) a zároveň při splnění žádá "nadřízeného" odpovědného o schválení splnění kroku. Nadřízený je o tomto opět upozorněn prostřednictvím automaticky generované e-mailové notifikace a splnění kroku buďto zamítá, nebo schvaluje. V případě zamítnutí se krok vrací k přepracování odpovědnému (který je o zamítnutí opět informován automaticky generovanou e-mailovou notifikací):

| Detaily kroku - Pl | Detaily kroku - Plán objemů tuzemsko |            |          |             |            |           |  |  |  |    |   |  |
|--------------------|--------------------------------------|------------|----------|-------------|------------|-----------|--|--|--|----|---|--|
| Informace o kroku  | F                                    | Přechody   | Dato     | vá oblast   | Závislosti | Oprávnění |  |  |  |    |   |  |
| Počáteční stav     |                                      | Konečný st | av       | Akce        |            |           |  |  |  |    |   |  |
| Vytvořeno          | ÷                                    | Započ      | ato      | Požadovat   | příjetí    |           |  |  |  | ~  | ~ |  |
| Započato           | ÷                                    | Přija      | to       |             |            |           |  |  |  | \$ | ~ |  |
| Přijato            | ÷                                    | Čeká na so | chválení | Požadovat   | schválení  |           |  |  |  | Ŷ  | ~ |  |
| Čeká na schválení  | $\rightarrow$                        | Zamítr     | nuto     |             |            |           |  |  |  | ¢  | ~ |  |
| Zamítnuto          | $\rightarrow$                        | Čeká na so | chválení | Požadovat   | schválení  |           |  |  |  | \$ | ~ |  |
| Čeká na schválení  | ÷                                    | Dokond     | ćeno     | Začít další |            |           |  |  |  | ^  | ~ |  |
| Přidat přecho      | d                                    |            |          |             |            |           |  |  |  |    |   |  |
| ⇔ Zpět 📝 Upra      | avit                                 | : Sma      | izat     |             |            |           |  |  |  |    |   |  |

#### 2.4.3.2.5.4 krok vyžadující schválení "nadřízeným" odpovědným se současným zamykáním dat

Jedná se o krok, kde odpovědný při splnění žádá "nadřízeného" odpovědného o schválení splnění kroku, přičemž v BNS současně dojde k uzamčení příslušného plánu (který má být schválen). Nadřízený je o požadavku na schválení upozorněn prostřednictvím automaticky generované e-mailové notifikace a splnění kroku buďto zamítá, nebo

schvaluje. V případě zamítnutí se krok vrací k přepracování odpovědnému (který je o zamítnutí opět informován automaticky generovanou e-mailovou notifikací), přičemž v BNS dojde k opětovnému odemčení plánu pro zápisy:

| Detaily kroku - Sc | hvá           | ilení plár  | nu obje  | emů OŘ      |                 |           |  |  |    |   |
|--------------------|---------------|-------------|----------|-------------|-----------------|-----------|--|--|----|---|
| Informace o kroku  | P             | rechody     | Dato     | /á oblast   | Závislosti      | Oprávnění |  |  |    |   |
| Počáteční stav     |               | Konečný sta | av       | Akce        |                 |           |  |  |    |   |
| Vytvořeno          | ÷             | Započ       | ato      |             |                 |           |  |  | ~  | ~ |
| Započato           | $\rightarrow$ | Čeká na so  | chválení | Uzamknout   | data, Požadovat | schválení |  |  | \$ | ~ |
| Čeká na schválení  | →             | Zamítn      | iuto     | Odemknout   | t data          |           |  |  | \$ | ~ |
| Zamítnuto          | ÷             | Čeká na sc  | chválení | Uzamknout   | data, Požadovat | schválení |  |  | Ŷ  | ~ |
| Čeká na schválení  | $\rightarrow$ | Dokonč      | ieno     | Začít další |                 |           |  |  | ^  | ~ |
| Přidat přechod     | I             |             |          |             |                 |           |  |  |    |   |
| ⊖ Zpět 📝 Upra      | vit           | :ऊ Sma      | izat     |             |                 |           |  |  |    |   |

Detaily kroku - Schválení plánu objemů OŘ

| Informace o kroku        | ace o kroku Přechody Datová oblast Závislosti Oprávně           |                                                                                 |    |  |  |  |  |  |  |  |  |
|--------------------------|-----------------------------------------------------------------|---------------------------------------------------------------------------------|----|--|--|--|--|--|--|--|--|
| Datový zdroj MAMmbSTD AS |                                                                 |                                                                                 |    |  |  |  |  |  |  |  |  |
| Kostka                   | LOCKCUBES                                                       |                                                                                 |    |  |  |  |  |  |  |  |  |
| Hierarchie               | Modu<br>Proc<br>Ukaza<br>iLoc<br>Obdol<br>Rok<br>Uživa<br>Uživa | l BNS<br>dej<br>atel<br>k<br>f<br>celkem (P)<br>tel BNS<br>ratel BNS neurčen (l | P) |  |  |  |  |  |  |  |  |
|                          |                                                                 |                                                                                 |    |  |  |  |  |  |  |  |  |
| 5 7nět 📿 Upra            |                                                                 |                                                                                 |    |  |  |  |  |  |  |  |  |

#### 2.4.3.2.5.5 krok ukončující modul

Jedná se o krok, který je posledním krokem v rámci daného modulu. V tomto případě se ke změně stavu na "Dokončeno" přiřazuje akce "Dokončit modul":

Detaily kroku - Schválení plánu tržeb FŘ

| Informace o kroku | Přechody   | Datová oblast    | Závislosti | Oprávnění |     |
|-------------------|------------|------------------|------------|-----------|-----|
| Počáteční stav    | Konečný s  | tav Akce         |            |           |     |
| Vytvořeno         | → Zapo     | čato             |            |           | • • |
| Započato          | → Dokon    | ičeno Dokončit n | nodul      |           | ^ 🗸 |
| Přidat přechod    | i          |                  |            |           |     |
| Szpět 📝 Upra      | avit 🗔 Sma | azat             |            |           |     |

#### 2.4.3.2.5.6 modul ukončující WF

Pokud je modul posledním modulem v rámci daného WF, pak se ke změně stavu na "Dokončeno" přiřazuje akce "Dokončit workflow", které se postará o ukončení běhu celého WF (bez ohledu na případnou existenci nedokončených úkolu v rámci daného WF):

| Detaily modulu - F | Plán PV      | 2      |                |            |           |         |   |   |
|--------------------|--------------|--------|----------------|------------|-----------|---------|---|---|
| Informace o modulu | Přechody     | Kroky  | Datová oblast  | Závislosti | Oprávnění | Diagram |   |   |
| Počáteční stav     | Konečný stav | / Ako  | e .            |            |           |         |   |   |
| Vytvořeno          | → Započat    | to Spu | stit kroky     |            |           |         | ~ | ~ |
| Započato           | → Dokonče    | no     | ončit workflow |            |           |         | ^ | ~ |
| Přidat přechod     | I            |        |                |            |           |         |   |   |
| ∽ Zpět 📝 Upra      | vit 💮 Smaz   | at     |                |            |           |         |   |   |

# 2.5 Nové Workflow

Jak již bylo popsáno výše, nové Workflow je v BNS Portálu vytvářeno prostřednictvím předpřipravených šablon. Máme-li šablonu již připravenu, pak můžeme nové Workflow vytvořit.

## 2.5.1 Vytvoření nového Workflow

Nové Workflow se vytváří přímo v hlavním menu BNS Portálu v části Workflow | Workflow. Tato volba nás přenese do přehledu již běžících (případně ukončených) Workflow a pomocí tlačítka "Vytvořit" můžeme přistoupit k vytvoření nového Workflow:

| ≡ Mammut                      |          | 2                                   |   |           |        |                       |                       |        |                       | INEKON\cerha   |
|-------------------------------|----------|-------------------------------------|---|-----------|--------|-----------------------|-----------------------|--------|-----------------------|----------------|
| Business<br>Navigation        |          | Přehled workflow<br>Seznam workflow |   |           |        |                       |                       |        |                       |                |
| 🌣 Hlavní menu                 | ~        | Název                               |   | Stav      | Průběh | Vytvořeno             | Datum počátku         | Termín | Datum ukončení        | Odpovědnost    |
| BNS AB                        | <        | Test 2                              | ~ | Dokončeno | 100 %  | 11. 12. 2017 17:51:15 | 18. 12. 2017 12:02:03 |        | 20. 12. 2017 15:27:40 | INEKON\hrocha1 |
| © Workflow                    | <u>`</u> | Moje workflow                       | ~ | Dokončeno | 100 %  | 22. 12. 2017 14:36:35 | 22. 12. 2017 14:36:39 |        | 5. 1. 2018 16:37:44   | INEKON\hrocha1 |
| Workflow                      |          | Workflow test                       | ~ | Započato  | 33 %   | 3. 4. 2018 9:21:29    | 3. 4. 2018 9:24:44    |        |                       | INEKON\hrocha1 |
| Akce<br>ΞΞ Uživatelské panely |          | ✓ Vytvořit                          |   |           |        |                       |                       |        |                       |                |

V dialogu pro vytvoření nového Workflow zadáme jeho název a především vybereme šablonu, ze které bude Workflow vytvořeno (případně nastavíme odpovědného za dané Workflow):

| Business<br>Navigation |   | Vytvoření workflow<br>Informace o workflow |              |
|------------------------|---|--------------------------------------------|--------------|
| 🌣 Hlavní menu          | ~ | Název                                      |              |
| BNS AB                 | < | Ref. plán 2018 (MAMmbSTD)                  |              |
| Web                    | < | Šablona                                    |              |
| Workflow               | ~ | Referenční plán 2018 MAMmbSTD              | ~            |
| Workflow               |   | Odpovědnost                                |              |
| Akce                   |   | INEKON\cerha                               | $\checkmark$ |

# 2.5.2 Úprava Workflow před spuštěním

Nové Workflow je před jeho spuštěním ještě možno upravit. V této části se tedy provedou všechny změny nastavení oproti zdrojové šabloně. Do režimu úprav hlavních parametrů se dostaneme pomocí volby "Upravit" z nabídky u daného Workflow:

| ≡ Mammut               |   | 5                                   |           |        |                          |                          |        |                          | INEKON\cerh    |
|------------------------|---|-------------------------------------|-----------|--------|--------------------------|--------------------------|--------|--------------------------|----------------|
| Business<br>Navigation |   | Přehled workflow<br>Seznam workflow |           |        |                          |                          |        |                          |                |
| 🌣 Hlavní menu          | ~ | Název                               | Stav      | Průběh | Vytvořeno                | Datum počátku            | Termín | Datum ukončení           | Odpovědnost    |
| BNS AB<br>Web          | < | Ref. plán 2018<br>(MAMmbSTD)        | Vytvořeno | 0 %    | 3. 4. 2018 10:38:58      | Spustit                  |        |                          | INEKON\cerha   |
| 🗇 Workflow             | ~ | Test 2                              | Upravit   | -      | 11. 12. 2017<br>17:51:15 | 18. 12. 2017<br>12:02:03 |        | 20. 12. 2017<br>15:27:40 | INEKON\hrocha1 |
| Workflow               |   | Moje workflow                       | Smazat    | -      | 22. 12. 2017             | 22. 12. 2017             |        | 5. 1. 2018 16:37:44      | INEKON\hrocha1 |

Zde zadáme požadovaný termín (pokud jej nenecháme na výpočtu daném v šabloně vyplněným parametrem "Dnů na dokončení" ve vazbě na okamžik spuštění Workflow) pro dokončení celého WF (případně změníme i ostatní parametry). Termín je ve tvaru datum a čas (hh:mm), takže je případně možno zadat datum včetně času:

| Business    | Úprava workflow           |   |
|-------------|---------------------------|---|
| Navigation  | Informace o workflow      |   |
| Hlavní menu | <ul> <li>Název</li> </ul> |   |
| BNS AB      | Ref. plán 2018 (MAMmbSTD) |   |
| Web         | < Odpovědnost             |   |
| Workflow    | ✓ INEKON\cerha            | ~ |
| Workflow    | Termín                    |   |
| Akce        | 0 31.5.2018               |   |

Po uložení se (stejně jako po zvolení možnosti "Detaily" v předchozím kroku) dostaneme do možností úprav ostatních částí Workflow. Volbou tlačítka "Upravit" (v části "Informace o workflow) se opět dostaneme do dialogu pro úpravu hlavních informací o workflow:

Kliknutím na modul (v našem případě existuje jen jediný "Plán PV") v části "Diagram" vstoupíme do detailu daného modulu, kde (obdobně jako v části vytváření šablony) máme k dispozici všechna nastavení daného modulu:

| ≡ Mammut              |   |                    |                                        |   |                                     | INEKON     |
|-----------------------|---|--------------------|----------------------------------------|---|-------------------------------------|------------|
| Business              |   | Detaily modulu     |                                        |   |                                     |            |
| Navigation            |   | Informace o modulu | I.                                     |   | Historie změn                       |            |
| Hlavní menu           | ~ | Název              | Plán PV                                |   | Žádné položky.                      |            |
|                       |   | Stav               | Vytvořeno                              |   |                                     |            |
| BNS AB                | < | Průběh             | 0 %                                    |   |                                     |            |
| Web                   | < | Vytvořeno          | 3. 4. 2018 10:38:58                    |   | Histore změn kroků                  |            |
| A                     |   | Datum počátku      |                                        |   | Žádná položku                       |            |
| Workflow              | ~ | Termín             |                                        |   | zaune polozky.                      |            |
| Workflow              |   | Datum ukončení     |                                        |   |                                     |            |
| Akce                  |   | Odpovědnost        | INEKON\cerha                           |   | Oprávnění                           |            |
|                       |   | Datový zdroj       | MAMmbSTD AS                            |   |                                     |            |
| EE Uživatelské panely |   | Kostka             | LOCKCUBES                              |   | Tato položka dědí globální práva. 🗾 | ' Upravit  |
| Administrace          |   | Hierarchie         | Verze<br>referenční plán<br>Rok        |   | Název                               | Číst Psát  |
|                       |   |                    | 2018                                   |   | 🔮 Marketing                         | 1          |
|                       |   | ⇔ Zpět 📝 Upr       | avit                                   |   | · ·                                 | <b>V</b>   |
|                       |   |                    |                                        |   | <b>알</b> 타                          | V V        |
|                       |   | Diagram            |                                        | ø | <b>8</b> E                          | ✓ ✓        |
|                       |   |                    | Plén con produktů                      |   | <b>A</b> 1                          | V V        |
|                       |   |                    |                                        |   | <b>A</b> 1                          | ✓ ✓        |
|                       |   |                    | $\downarrow$                           |   | <b>▲</b> II                         | <b>V V</b> |
|                       |   |                    | Odemknutí plánu objernů                |   |                                     |            |
|                       |   | P                  | lán obiemů tuzemsko Plán obiemů export |   |                                     |            |

| ≡ Mammut       |   |                                  |                          |      |      |         | INEKON\cerha |
|----------------|---|----------------------------------|--------------------------|------|------|---------|--------------|
| Business       |   | Detaily workflow                 |                          |      |      |         | ^            |
| Navigation     |   | Informace o workflow             | W                        |      |      | Diagram | 8            |
| Hlavní menu    | ~ | Název                            | Ref. plán 2018 (MAMmbs   | GTD) |      | Plán PV |              |
|                |   | Stav                             | Vytvořeno                |      |      |         |              |
| BNS AB         | < | Průběh                           | 0 %                      |      |      |         |              |
| Web            | < | Vytvořeno                        | 3. 4. 2018 10:38:58      |      |      |         |              |
|                |   | Datum počátku                    |                          |      |      |         |              |
| Workflow       | ~ | Termín                           | 31. 5. 2018 0:00:00      |      |      |         |              |
| Workflow       |   | Datum ukončení                   |                          |      |      |         |              |
| Akce           |   | Odpovědnost                      | INEKON\cerha             |      |      |         |              |
| Ø Administrace |   |                                  |                          |      |      |         |              |
|                |   | Oprávnění<br>Tato položka dědí g | lobální práva. 🔊 Upravit |      |      |         |              |
|                |   | Název                            |                          | Číst | Psát |         |              |
|                |   | Markating                        | NUMBER SING              | 172  |      |         |              |

30

Obdobně kliknutím na krok v části "Diagram" (daného modulu) vstoupíme do detailu daného kroku, kde (obdobně jako v části vytváření šablony) máme k dispozici všechna nastavení daného modulu:

| ≡ Mammut              |   |                   |                     |                                      | INEK                             | ON\cerl |
|-----------------------|---|-------------------|---------------------|--------------------------------------|----------------------------------|---------|
| Business              |   | Detaily kroku     |                     |                                      |                                  |         |
| Navigation            |   | Informace o kroku |                     | Historie změn                        |                                  |         |
| Hlavní menu           | ~ | Název             | Plán cen produktů   | Žádné položky.                       |                                  |         |
|                       |   | Stav              | Vytvořeno           |                                      |                                  |         |
| BNS AB                | < | Vytvořeno         | 3. 4. 2018 10:38:58 |                                      |                                  |         |
| Web                   | < | Datum počátku     |                     | Opravneni                            |                                  |         |
| A west from           |   | Termín            |                     |                                      | 1112                             |         |
| S WORKTIOW            |   | Datum ukončení    |                     | l ato polozka dedi globalni prava. 🔊 | Upravit                          |         |
| Workflow              |   | Odpovědnost       | INEKON\cerha        |                                      |                                  |         |
| Akce                  | 0 |                   |                     | Název                                | Číst I                           | Psát    |
| == Uživatelské panely | / | S Zpet            | Zobrazit prechody   | *                                    | <ul> <li>✓</li> <li>✓</li> </ul> | 1       |
| Administrace          |   |                   |                     | 📽 /                                  | V V                              | 1       |
|                       |   |                   |                     | <b>2</b> 1                           | V                                |         |
|                       |   |                   |                     | * 1                                  | V                                |         |
|                       |   |                   |                     | A 1                                  | V 9                              | 2       |
|                       |   |                   |                     | A 1                                  | <b>V V</b>                       | /       |
|                       |   |                   |                     | A 1                                  | <b>.</b>                         | 2       |
|                       |   |                   |                     |                                      |                                  |         |

Upravovat lze vše krom nadefinovaných přechodů mezi stavy (ty jsou dány šablonou a upravovat je lze pouze v šabloně).

### 2.5.3 Spuštění nového Workflow

Nové Workflow (po provedení vše požadovaných úprav oproti zdrojové šabloně) spustíme pomocí tlačítka "Spustit":

| ≡ Mammut                                                                  |   |                              |             |        |                        |               |                        |                | INEKON\cerha   |
|---------------------------------------------------------------------------|---|------------------------------|-------------|--------|------------------------|---------------|------------------------|----------------|----------------|
| Business<br>Navigation         Přehled workflow           Seznam workflow |   |                              |             |        |                        |               |                        |                |                |
| 🌣 Hlavní menu                                                             | ~ | Název                        | Stav        | Průběh | Vytvořeno              | Datum počátku | Termín                 | Datum ukončení | Odpovědnost    |
| BNS AB<br>Web                                                             | < | Ref. plán 2018<br>(MAMmbSTD) | ✓ Vytvořeno | 0 %    | 3. 4. 2018<br>10:38:58 | Spustit       | 31. 5. 2018<br>0:00:00 |                | INEKON\cerha   |
|                                                                           |   | Test 2                       | Dokončeno   | ,      | 11. 12. 2017           | 18. 12. 2017  |                        | 20. 12. 2017   | INEKON\hrocha1 |

Tím dojde k nastavení všech modulů (které nemají rodiče) do stavu "Započato" a spuštění všech akcí nastavených u daného modulu(ů) k přechodu "Vytvořeno" -> "Započato". Tedy typicky dojde ke spuštění (nastavení do stavu "Započato") všech kroků modulu (které nemají rodiče) a spuštění všech akcí spojených s tímto přechodem. Po spuštění nás BNS Portál automaticky přepne do detailů daného workflow (kam se kdykoliv můžeme vrátit volbou "Detaily" v seznamu workflow) a zde vidíme hned několik změn. Došlo k doplnění hodnoty "Datum počátku" (spuštění) daného Workflow (pokud by termín nebyl zadán napevno, pak by došlo k jeho výpočtu z parametru "Dnů na dokončení" vyplněném v šabloně), došlo ke změně stavu workflow i modulu "Plán PV" do stavu započato a došlo k vygenerování prvních akcí (hodnota vpravo od položky "Akce" vždy zobrazuje jen akce pro daného (do BNS Portálu přihlášeného) uživatele:

| ≡ Mammut             |   |                      |                           |         | INEKON\cerha |
|----------------------|---|----------------------|---------------------------|---------|--------------|
| Business             |   | Detaily workflow     |                           |         |              |
| Navigation           |   | Informace o workflov | v                         | Diagram | C            |
| 🌣 Hlavní menu        | ~ | Název                | Ref. plán 2018 (MAMmbSTD) |         | Plán PV      |
| PNC AD               |   | Stav                 | Započato                  |         |              |
| DINS AD              |   | Průběh               | 0 %                       |         |              |
| Web                  | < | Vytvořeno            | 3. 4. 2018 10:38:58       |         |              |
|                      |   | Datum počátku        | 3. 4. 2018 11:17:51       |         |              |
| Workflow             | ~ | Termín               | 31. 5. 2018 0:00:00       |         |              |
| Workflow             |   | Datum ukončení       |                           |         |              |
| Akce                 |   | Odpovědnost          | INEKON\cerha              |         |              |
| ΞΞ Uživatelské panel | y | ⇔ Zpět 📝 Upr         | avit 🗔 Smazat             |         |              |

Kliknutím na modul (v "Diagramu" vpravo) se přeneseme do zobrazení jednotlivých kroků modulu, kde opět můžeme sledovat změny, ke kterým při spuštění workflow došlo. Jde především o doplnění termínů, prvního naplnění historií změn (modulu i kroků daného modulu) a grafického vyjádření stavů jednotlivých kroků v části "Diagram":

| ≡ Mammut              |   |                    |                                         |   |                                                    |            | INEKON\cerha |
|-----------------------|---|--------------------|-----------------------------------------|---|----------------------------------------------------|------------|--------------|
| Business              |   | Detaily modulu     |                                         |   |                                                    |            | ^            |
| Navigation            |   | Informace o modulu |                                         |   | Historie změn                                      |            |              |
| Hlavní menu           | ~ | Název              | Plán PV                                 |   | Počáteční                                          |            |              |
|                       |   | Stav               | Započato                                |   | stav Konečný stav Datum změny ≎ Už                 | ivatel     | Komentář     |
| BNS AB                | < | Průběh             | 0 %                                     |   | Vytvořeno → Započato 3. 4. 2018 11:17:51 INE       | EKON\cerha |              |
| Web                   | < | Vytvořeno          | 3. 4. 2018 10:38:58                     |   |                                                    |            |              |
| A weekflow            |   | Datum počátku      | 3. 4. 2018 11:17:50                     |   |                                                    |            |              |
| S WORKTIOW            | ~ | Termín             | 3. 4. 2018 11:17:50                     |   |                                                    |            |              |
| Workflow              |   | Datum ukončení     |                                         |   | Histore změn kroků                                 |            |              |
| Akce                  |   | Odpovědnost        | INEKON\cerha                            |   |                                                    |            |              |
|                       |   | Datový zdroj       | MAMmbSTD AS                             |   | Počáteční Konečný<br>Název stav stav Datum změnv.≜ | Uživatel   | Komentář     |
| EE Uživatelské panely |   | Kostka             | LOCKCUBES                               |   |                                                    | NEKON      |              |
| Ø Administrace        |   | Hierarchie         | Verze<br>referenční plán<br>Rok<br>2018 |   | produktů                                           |            | _            |
|                       |   | ⊖ Zpět 📝 Uprav     | vit                                     |   | Oprávnění                                          |            |              |
|                       |   |                    |                                         |   | Tato položka dědí globální práva. 🕏 Upravit        |            |              |
|                       |   | Diagram            |                                         | Ð | Název                                              | Číst       | Psát         |
|                       |   |                    | Plán cen produktů                       |   | <b>2</b>                                           | 1          | 1            |
|                       |   |                    |                                         |   | <b>*</b> -                                         | 1          | <b>V</b>     |
|                       |   |                    | ✓<br>Odemknutí plánu objemů             |   | · · · ·                                            | 1          |              |
|                       |   |                    |                                         |   | · · ·                                              | 1          | 1            |
|                       |   |                    | $\downarrow$                            |   | 4                                                  | 1          |              |
|                       |   | DIÁ                | n obiomů tuzomako – Dlán obiomů ovnost  |   |                                                    |            |              |

# 2.5.4 Akce

S ohledem na nastavení přechodů mezi jednotlivými stavy modulů a především kroků dochází v rámci workflow ke spouštění přiřazených akcí. Ty mohou mít interní charakter (tedy BNS Portál je vykoná bez zásahu uživatele – jako např. spuštění navazujících kroků při dokončení předchozího kroku), ale také charakter požadovaného zásahu od uživatele. Pouze tyto akce jsou (jednotlivým odpovědným) uživatelům v BNS zobrazovány a to nejen v BNS Portálu:

| ≡    | Mammut      | 7 | as an                |          |                                                                                  |          | INEKON\cerh            |
|------|-------------|---|----------------------|----------|----------------------------------------------------------------------------------|----------|------------------------|
| Bus  | iness       |   | Akce                 |          |                                                                                  |          |                        |
| Nav  | vigation    |   | Seznam akcí          |          |                                                                                  |          |                        |
| ¢н   | ilavní menu | ~ | Název                | Název    | Popis                                                                            | Stav     | † Termín               |
| BNS  | AB          | < |                      | WORKTIOW |                                                                                  |          |                        |
| Web  |             | < | Plán cen<br>produktů |          | Zpracování akce Plán cen produktů pro datovou oblast (referenční plán)<br>(2018) | Započato | 5. 4. 2018<br>11:17:50 |
| \$ W | Vorkflow    | ~ |                      |          |                                                                                  |          |                        |
| Work | flow        |   |                      |          |                                                                                  |          |                        |
| Akce |             |   |                      |          |                                                                                  |          |                        |

ale také přímo v plném klientovi BNS. V rámci klienta BNS lze seznam aktuálně přiřazených úkolů sledovat vlevo od panelu v části "BNS Workflow", která se "odkryje/skryje" kliknutím na ikonu "Workflow" v části "Navigace" navigační lišty klienta BNS. Není přitom podstatné, na jakém panelu plného klienta BNS se uživatel právě nachází:

| B                      | 5 - 👌 🚦                                                      |                                                                                                    |                                      |                                                                                          |                    |                               |                                           |                |            | Vývoj v            | roc               |
|------------------------|--------------------------------------------------------------|----------------------------------------------------------------------------------------------------|--------------------------------------|------------------------------------------------------------------------------------------|--------------------|-------------------------------|-------------------------------------------|----------------|------------|--------------------|-------------------|
| Soubor                 | Domů Vložení                                                 | Rozložení stránky                                                                                                    | Vzorce                               | Data Revize                                                                              | Zobrazení          | Vývojář                       | Doplňk                                    | y L            | OAD TEST   | BNS                | A                 |
| Zavřít<br>panel        | Navigace                                                     | Menu     Image: Constraint of the second second secon | Přepočítávat<br>Obnovit data<br>Kódy | <ul> <li>Přidat místo</li> <li>Odebrat mís</li> <li>Vymazat nul</li> <li>Data</li> </ul> | ové Odeb<br>Pridat | dat Slov<br>rat Odi<br>Datová | dēlit IF<br>učīt IE<br>ebrat<br>oblast Ři | azení          | Tabulka    | a 🛛 🕻<br>it graf 🗍 | ∎ К<br>⊒ О<br>∎ Т |
| BNS<br>Ref. p<br>Zprac | Workflow<br>Ián 2018 (MAMmbSTD)<br>zování akce Plán cen prod | → ×                                                                                                    |                                      | 5                                                                                        | Vývoj v ro         | ce po měs                     | ících                                     |                | )          |                    |                   |
|                        |                                                              |                                                                                                    | Prod                                 | ukt: Produkty c                                                                          | elkem<br>Pře       | Měna:<br>počet měny:          | Měny C                                    | elkem<br>česká |            | Verze              | 9:                |
| Termí                  | n: <b>5.4.2018</b><br>končit                                 |                                                                                                    |                                      |                                                                                          | asi p              | růměr<br>ne                   | iden i                                    | únor           | březen     | duben              | 9                 |
| -                      |                                                              |                                                                                                    | Zákazníci ce                         | lkem                                                                                     | 440                | 274 392 22 0                  | 19 056 20                                 | 025 979        | 26 117 490 | 40 700 666         | 45                |

BNS Portál zároveň vygeneruje a odešle na e-mailovou adresu příslušného odpovědného e-mailovou notifikaci, která uživatele vybízí k příslušné akci odpovídající danému stavu kroku (modulu):

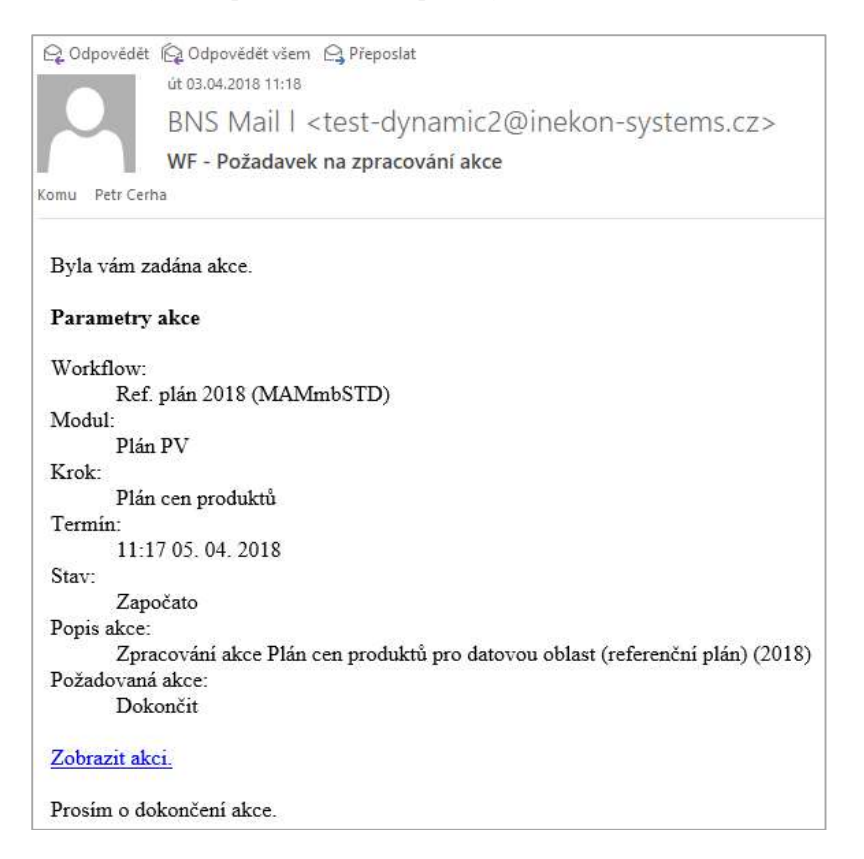

V rámci e-mailu je dostupný link (zde "Zobrazit akci"), která uživatele navede do příslušné části BNS Portálu, kde může danou akci vykonat.

## 2.5.4.1 Dokončení kroku

Bez ohledu na to, zda dokončení daného kroku (resp. změna stavu kroku) vyžaduje schválení, či nikoliv, je příslušnému odpvědnému nabízena volba "Dokončit". Dokončení krolu je možno právět jak přes BNS Portál (kliknutním na položku ve sloupci "Název" v seznamu akcí):

| ≡ Mammut               |   |                      |                   |                                                                                  |          | INEKON\cerha           |
|------------------------|---|----------------------|-------------------|----------------------------------------------------------------------------------|----------|------------------------|
| Business<br>Navigation |   | Akce<br>Seznam akcí  |                   |                                                                                  |          |                        |
| Hlavní menu            | ~ | Název                | Název<br>workflow | Popis                                                                            | Stav     | † Termín               |
| Web                    | < | Plán cen<br>produktů |                   | Zpracování akce Plán cen produktů pro datovou oblast (referenční plán)<br>(2018) | Započato | 5. 4. 2018<br>11:17:50 |
| Workflow               | ~ |                      |                   |                                                                                  |          |                        |
| Workflow<br>Akce       | ٠ |                      |                   |                                                                                  |          |                        |

kde po případném zadání komentáře klikneme na tlačítko "Dokončit":

| ≡ Mammut                               |   |                |                                                                                  | INEKON\cerha  |
|----------------------------------------|---|----------------|----------------------------------------------------------------------------------|---------------|
| Business                               |   | Detaily        |                                                                                  |               |
| Navigation                             |   | Parametry akce |                                                                                  | Dostupná akce |
| Hlavní menu                            | ~ | Název          | Plán cen produktů                                                                | Komentář:     |
| -                                      |   | Stav           | Započato                                                                         |               |
| BNS AB                                 | < | Datum počátku  | 3. 4. 2018 11:17:50                                                              |               |
| Web                                    | < | Termín         | 5. 4. 2018 11:17:50                                                              |               |
|                                        |   | Datum ukončení |                                                                                  |               |
| © Workflow                             | ~ | Odpovědnost    | INEKON\cerha                                                                     |               |
| Workflow                               |   | Krok           | Plán cen produktů                                                                | ✓ Dokoncit    |
| Akce                                   |   | Popis          | Zpracování akce Plán cen produktů pro<br>datovou oblast (referenční plán) (2018) |               |
| ∃∃ Uživatelské panel<br>❷ Administrace | y | ← Zpět         |                                                                                  |               |

tak přes plného klienta BNS, kde klik na tlačítko "Dokončit" vyvolá dialog, který také umožňuje zadat případný komentář a následně krok skutečně "Dokončit":

| B                               | <b>5 •</b> ∂ •                                        | -                                              |                                          |                                      |                                   |                                        |                                      |                            |                                   |                          |                  | Výn                     |
|---------------------------------|-------------------------------------------------------|------------------------------------------------|------------------------------------------|--------------------------------------|-----------------------------------|----------------------------------------|--------------------------------------|----------------------------|-----------------------------------|--------------------------|------------------|-------------------------|
| Soubor                          | Domů                                                  | Vložení                                        | Rozložení stránk                         | y Vzorce                             | Data                              | Revize                                 | Zobrazení                            | Vývojář                    | Dop                               | ulňky L                  | OAD TEST         | BN                      |
| Zavřít<br>panel                 | Navigace                                              | Workflow                                       | Menu Otevřít panel Uložit panel Uživatel | Přepočítávat<br>Obnovit data<br>Kódy | 00 Prida<br>00 Ode<br>Wym<br>Data | at místo<br>brat místo<br>iazat nulové | Pridat Pridat Vyhledat Odebrat Prvek | Ro:<br>Slo<br>Od<br>Datová | zdēlit<br>učit<br>ebrat<br>oblast | IF IF<br>IE IE<br>Razení | Tabulk<br>Zobraz | a<br>tit graf<br>na osu |
| A1                              |                                                       | : ×                                            | y fx                                     |                                      |                                   |                                        | -                                    |                            |                                   |                          |                  |                         |
| BNS<br>Ref. p<br>Zprac<br>datov | Workf<br>Ián 2018 (MA<br>ování akce P<br>ou oblast (r | OW<br>MmbSTD)<br>lán cen prod<br>eferenční plá | l<br>uk<br>n)                            |                                      |                                   |                                        | oce                                  | po měs<br>Měna             | icích<br>Měny                     | / Celkem                 |                  | v                       |
| Tarmú                           | . 1                                                   | 4 2019                                         |                                          |                                      |                                   |                                        | fepo                                 | čet měny                   | Koru                              | ny české                 |                  |                         |
| Dol                             | cončit                                                | .4.2010                                        |                                          | -                                    |                                   |                                        | prù                                  | měr<br>ne                  | eden                              | únor                     | březen           | dub                     |
|                                 |                                                       |                                                |                                          | Dokon                                | čit                               |                                        | 9 27                                 | 4 392 22                   | 948 056                           | 29 025 878               | 36 117 480       | 40 700                  |
|                                 |                                                       |                                                |                                          | Zakaznici ce                         | elkem                             |                                        | 449 27                               | 4 392 22                   | 948 056                           | 29 025 878               | 36 117 480       | 40 700                  |

Pro větší přehlednost je u jednotlivých akcí vypisována nejen příslušnost k danému běžícímu workflow (tedy je zobrazován název workflow – v našem případě "Ref. Plán 2018 (MAMmbSTD)", ale také (je-li vyplněna) související datová oblast (v našem případě "referenční plán roku 2018").

V závislosti na tom, zda je v přechodech nastaven schvalovací proces je po "Dokončení" ze strany uživatele krok nastaven do stavu "Dokončeno", nebo "Čeká na schválení".

# 2.5.4.2 <u>Přijmutí kroku</u>

Je-li z pohledu workflow důležité mít jistotu, že daný se odpovědný skutečně o spuštění kroku (za který je odpovědný) dozvěděl, pak je využita akce "Vyžadovat přijení" (a s ní související přechodový stav "Přijato"). V tomto případě BNS Portál vygeneruje příslušný notifikační e-mail:

| 🕰 Odpovědět           | 🛱 Odpovědét všem 😂 Přeposlat                                                   |
|-----------------------|--------------------------------------------------------------------------------|
|                       | út 03.04.2018 12:06                                                            |
|                       | BNS Mail I <test-dynamic2@inekon-systems.cz></test-dynamic2@inekon-systems.cz> |
|                       | WF - Požadavek na přijetí akce                                                 |
| Komu Petr Cerl        | а                                                                              |
| Byla vám za           | adána akce.                                                                    |
| Parametry             | akce                                                                           |
| Workflow <sup>.</sup> |                                                                                |
| Ref.                  | plán 2018 (MAMmbSTD)                                                           |
| Modul:                |                                                                                |
| Plán                  | PV                                                                             |
| Krok:                 |                                                                                |
| Plán                  | objemů tuzemsko                                                                |
| Termín:               |                                                                                |
| 12:0                  | 5 08. 04. 2018                                                                 |
| Stav:                 |                                                                                |
| Cek                   | á na přijetí                                                                   |
| Popis akce:           |                                                                                |
| Zpra                  | icování akce Plán objemů tuzemsko pro datovou oblast (referenční plán) (2018)  |
| Pozadovana            | akce:                                                                          |
| Prijr                 | nout                                                                           |
| Zobrazit ak           | <u>ci.</u>                                                                     |
| Prosím o př           | íjetí akce.                                                                    |

Odpovědný tedy nejdříve musí daný krok přijmout a teprve následně může daný krok nastavit jako dokončený. Přijetí je opět možno realizovat pomocí BNS Portálu:

| ≡ Mammut               |          |                         |                   |                                                                                     |                 | INEKON\cerh            |
|------------------------|----------|-------------------------|-------------------|-------------------------------------------------------------------------------------|-----------------|------------------------|
| Business<br>Navigation |          | Akce                    |                   |                                                                                     |                 |                        |
| Hlavní menu            | <u> </u> | Název                   | Název<br>workflow | Popis                                                                               | Stav            | † Termín               |
| Web                    | <        | Plán objernů export     |                   | Zpracování akce Plán objernů export pro datovou oblast (referenční plán)<br>(2018)  | Čeká na přijetí | 7. 4. 2018<br>12:05:39 |
| Workflow     Workflow  | ~        | Plán objemů<br>tuzemsko |                   | Zpracování akce Plán objemů tuzemsko pro datovou oblast (referenční plán)<br>(2018) | Čeká na přijetí | 8. 4. 2018<br>12:05:39 |
| Akce                   | 2        |                         |                   |                                                                                     |                 |                        |

| Business    |   | Detaily        |                                                                                   |               |  |
|-------------|---|----------------|-----------------------------------------------------------------------------------|---------------|--|
| Navigation  |   | Parametry akce |                                                                                   | Dostupná akce |  |
| Hlavní menu | ~ | Název          | Plán objemů export                                                                | Komentář:     |  |
| -           |   | Stav           | Čeká na přijetí                                                                   |               |  |
| BNS AB      | < | Datum počátku  | 3. 4. 2018 12:05:39                                                               |               |  |
| Web         | < | Termín         | 7. 4. 2018 12:05:39                                                               |               |  |
|             |   | Datum ukončení |                                                                                   |               |  |
| Workflow    | ~ | Odpovědnost    | INEKON\cerha                                                                      |               |  |
| Workflow    |   | Krok           | Plán objemů export                                                                | V Prijmout    |  |
| Akce        | 2 | Popis          | Zpracování akce Plán objemů export pro<br>datovou oblast (referenční plán) (2018) |               |  |

#### i pomocí plného klienta BNS:

|                         | <b>গ</b> ল 🗄 🚦                                                              |                                                  |                                                                      |                                                               |                                        |                                                 |                              | N                                       | lývoj v roc              |
|-------------------------|-----------------------------------------------------------------------------|--------------------------------------------------|----------------------------------------------------------------------|---------------------------------------------------------------|----------------------------------------|-------------------------------------------------|------------------------------|-----------------------------------------|--------------------------|
| Soubor                  | Domů Vložer                                                                 | ií Rozložení strár                               | nky Vzorce                                                           | Data Revize                                                   | Zobrazení                              | Vývojář Do                                      | oplňky L                     | OAD TEST                                | BNS A                    |
| Zavřít<br>panel         | Navigace                                                                    | Menu<br>Devřít panel<br>Uložit panel<br>Uživatel | <ul> <li>Přepočítávat</li> <li>Obnovit data</li> <li>Kódy</li> </ul> | 00 Přídat místo<br>00 Odebrat místo<br>Vymazat nulové<br>Data | Přidat<br>Vyhledat<br>Odebrat<br>Prvek | Rozdělit<br>Sloučit<br>Odebrat<br>Datová oblast | IF IF<br>11 11<br>Řazení     | Tabulka<br>Dobrazit gra<br>Přidat na os | af 🔄 C                   |
| A1<br>BNS<br>Ref. p     | Workflow                                                                    | ✓ fx<br>▼ X<br>Kome                              | BN:                                                                  | s)   <b>,</b>   \                                             | /ννοί ν τος Ρ                          | no měsících<br>X                                | 1                            | )                                       |                          |
| Zprac<br>dato           | cování akce Plán objemů<br>vou oblast (referenční p                         | tuzemsko pro<br>lán) (2018)                      |                                                                      |                                                               |                                        | lěna: Mě                                        | ny Celkem                    |                                         | Verze:                   |
| Termí<br>Příj           | n: 8.4.2018<br>jmout                                                        |                                                  |                                                                      |                                                               |                                        | leden                                           | únor                         | březen di                               | uben I                   |
| Ref. p<br>Zprac<br>dato | olán 2018 (MAMmbSTD)<br>cování akce Plán objemů<br>vou oblast (referenční p | export pro<br>lán) (2018)                        |                                                                      | Přijmout                                                      |                                        | 22 948 05                                       | 6 29 025 878<br>6 29 025 878 | 36 117 480 40 3<br>36 117 480 40 3      | 700 666 45<br>700 666 45 |
| Termí<br>Příj           | n: <b>7.4.2018</b><br>jmout                                                 |                                                  |                                                                      |                                                               |                                        |                                                 |                              |                                         |                          |

a opět je možno zadávat příslušné komentáře.

#### 2.5.4.3 Schválení dokončení kroku

Podléhá-li dokončení kroku schválení, pak přestože odpovědný uživatel zadával "Dokončit", daný krok se nenastaví do stavu "Dokončeno", ale do stavu "Čeká na schávlení". Příslušný odpovědný (v rámci modulu je to odpovědný za navazující krok, pokud takový krok existuje, jinak odpovědný za daný modul). Odpovědnému je BNS Portálem opět vygenerována příslušná e-mailová notifikace:

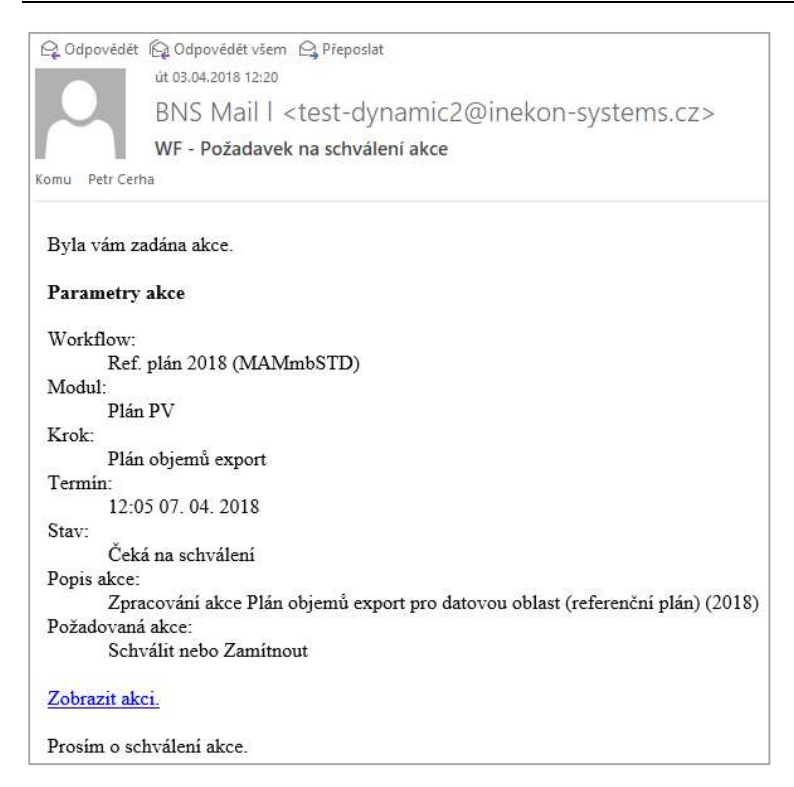

Vlastní schválení pak může příslušný odpovědný provést opět buďto prostřednictvím BNS Portálu:

| ≡ Mammut             |   |                    |                          |                                                              |                                             |                      | INEKON\cerha           |
|----------------------|---|--------------------|--------------------------|--------------------------------------------------------------|---------------------------------------------|----------------------|------------------------|
| Business             |   | Akce               |                          |                                                              |                                             |                      |                        |
| Navigation           |   | Seznam akcí        |                          |                                                              |                                             |                      |                        |
| Hlavní menu          | ~ | Název              | Název                    | Popis                                                        |                                             | Stav                 | † Termín               |
| BNS AB               | < |                    | Honkilon                 |                                                              |                                             |                      |                        |
| Web                  | < | Plán objemů export |                          | Zpracování akce Plán objemů ex<br>(2018)                     | port pro datovou oblast (referenční plán)   | Čeká na<br>schválení | 7. 4. 2018<br>12:05:39 |
| Workflow             | ~ | Plán obiemů        |                          | Zpracování akce Plán obiemů tuz                              | zemsko pro datovou oblast (referenční plán) | Přijato              | 8.4.2018               |
| Workflow             |   | tuzemsko           |                          | (2018)                                                       | (                                           | Fijato               | 12:05:39               |
| Akce                 | 2 |                    |                          |                                                              |                                             |                      |                        |
| Business             |   | Detaily            |                          |                                                              |                                             |                      |                        |
| Navigation           |   | Parametry akce     |                          |                                                              | Dostupná akce                               |                      |                        |
| Hlavní menu          | ~ | Název              | Plán objem               | ů export                                                     | Komentář:                                   |                      |                        |
|                      |   | Stav               | Čeká na sc               | hválení                                                      |                                             |                      |                        |
| BNS AB               | < | Datum počátku      | 3. 4. 2018 1             | 2:20:10                                                      |                                             |                      |                        |
| Web                  | < | Termín             | 7. 4. 2018 1             | 2:05:39                                                      |                                             |                      |                        |
|                      |   | Datum ukončení     |                          |                                                              |                                             |                      |                        |
| Workflow             | ~ | Odpovědnost        | INEKON\ce                | rha                                                          |                                             |                      |                        |
| Workflow             |   | Krok               | Plán objem               | ů export                                                     | Schvalit X Zamitnout                        |                      |                        |
| Akce                 | 2 | Popis              | Zpracování<br>datovou ob | akce Plán objemů export pro<br>last (referenční plán) (2018) |                                             |                      |                        |
| ∃∃ Uživatelské panel | у |                    |                          |                                                              |                                             |                      |                        |
|                      |   | S Zpět             |                          |                                                              |                                             |                      |                        |

nebo prostřednictvím plného klienta BNS:

| H                        | • ∂ • ¢                                        | <b>t</b> ] =         |                                                  |                                                                      |                                  |                                          |                                        |                              |                                        |              |                  | Vývo                   |
|--------------------------|------------------------------------------------|----------------------|--------------------------------------------------|----------------------------------------------------------------------|----------------------------------|------------------------------------------|----------------------------------------|------------------------------|----------------------------------------|--------------|------------------|------------------------|
| Soubor                   | Domů                                           | Vložení              | Rozložení stránk                                 | y Vzorce                                                             | Data                             | Revize                                   | Zobrazení                              | Vývojář                      | Doplň                                  | ky I         | LOAD TEST        | BNS                    |
| Zavřít<br>panel          | A 8<br>D C<br>Mavigace                         | Workflow             | Cenu<br>Cevřít panel<br>Uložit panel<br>Uživatel | <ul> <li>Přepočítávat</li> <li>Obnovit data</li> <li>Kódy</li> </ul> | 00 Prid<br>00 Ode<br>Wyn<br>Data | lat místo<br>ebrat místo<br>nazat nulové | Přidat<br>Vyhledat<br>Odebrat<br>Prvek | Roz<br>Slou<br>Ode<br>Datová | dēlit   <br>Ičīt   <br>Ibrat<br>Iblast | E IF<br>E IL | Tabulk<br>Zobraz | a<br>it graf<br>na osu |
| A1                       | *                                              | : ×                  | √ fx                                             |                                                                      |                                  |                                          |                                        |                              |                                        |              |                  |                        |
| BNS                      | Workfl                                         | ow                   | * ×                                              |                                                                      | s)   .                           |                                          |                                        | no měs                       | cích                                   |              | 1                |                        |
| Ref. p<br>Zprac<br>datov | lán 2018 (MA<br>ování akce Pl<br>ou oblast (re | Mr Komen<br>án<br>fe | tář                                              |                                                                      |                                  | ×                                        | m                                      | Měna:                        | Měny (                                 | `elkem       |                  | Ve                     |
| Termír                   |                                                | A                    |                                                  |                                                                      |                                  |                                          | Přepoč                                 | et měny:                     | Koruny                                 | české        |                  |                        |
| Dok                      | cončit                                         |                      |                                                  |                                                                      |                                  |                                          | asi prů                                | něr le                       | den                                    | únor         | březen           | duber                  |
| Ref. p                   | lán 2018 (MA                                   | Mr                   |                                                  |                                                                      |                                  |                                          | 449 274                                | 392 22 9                     | 48 056 2                               | 025 878      | 36 117 480       | 40 700 6               |
| Zprac<br>datov           | ování akce Pl<br>ou oblast (re                 | án<br>fe             |                                                  |                                                                      |                                  |                                          | 449 274                                | 392 22 9                     | 48 056 2                               | 025 878      | 36 117 480       | 40 700 (               |
| Termír                   | n: <b>7</b><br>nválit 2                        | 4.2018               |                                                  | Schválit                                                             |                                  |                                          |                                        |                              |                                        |              |                  |                        |

Opět s možností vyplnit příslušný komentář.

### 2.5.4.4 Zamítnutí dokončení kroku

Příslušný odpovědný může samozřejmě kromě schválení dokončení daného kroku toto dokončneí zamítnout. Není povinné, ale samozřejmě je vhodné formou komentáře uvést důvody tohoto zamítnutí. Vlastní zamítnutí je možno provést jak v BNS Portálu, tak prostřednictvím plného klienta BNS a provádí se stjným způsobem, jako schválení dokončení kroku. Jediným rozdílem je volba tlačítka "Zamítnout" (místo tlačítka "Schválit"). V případě zamítnutí BNS Portál vygeneruje opět příslušnou e-mailovou notifikaci:

| Q. Odpovědět 🕼 Odpovědět všem 😋 Přeposlat                                                                                                    |
|----------------------------------------------------------------------------------------------------|
| út 03.04.2018 12:39                                                                                                    |
| BNS Mail I <test-dynamic2@inekon-systems.cz></test-dynamic2@inekon-systems.cz>                                                                                          |
| WF - Žádost o přepracování akce                                                                                                    |
| iomu Petr Cerha                                                                                                    |
| Vaše žádost o schválení akce byla zamítnuta s následujícím komentářem:                                                                                                  |
| Plán nezohledňuje výstupy poslední porady obchodního oddělení, kde bylo rozhoduto o navýšení prodejů výrobků značky Moulík v tuzemkých velkoobchodních řetězcích o 10%. |
| Parametry akce                                                                                                    |
| Workflow:                                                                                                    |
| Ref. plán 2018 (MAMmbSTD)                                                                                                    |
| Modul:                                                                                                    |
| Plán PV                                                                                                    |
| Krok:                                                                                                    |
| Plan objemu tuzemsko                                                                                                    |
| 12-05.08.04.2018                                                                                                    |
| 12.03 06. 04. 2016                                                                                                    |
| Zamítnuto                                                                                                    |
| Popis akce:                                                                                                    |
| Zpracování akce Plán objemů tuzemsko pro datovou oblast (referenční plán) (2018)                                                                                        |
| Požadovaná akce:                                                                                                    |
| Dokončit                                                                                                    |
| Zobrazit akci.                                                                                                    |
| Prosím o přepracování akce.                                                                                                    |

# 2.5.5 Sledování průběhu Workflow

V rámci běžícího workflow mají příslušní uživatele (mající příslušná přístupová práva) možnost sledovat nejen své úkoly v rámci daného workflow, ale celkovový průběh a stav jeho zpracování. Na obrazovce zobrazující seznam workflow je možno vidět aktuální stav rozpracovanosti (procento je počítáno jako podíl dokončených kroků vůči celkovému počtu kroků):

| ≡ Mammut               |   |                                     |   |           |        |                          |                          |                        |                          | INEKON\cer     |
|------------------------|---|-------------------------------------|---|-----------|--------|--------------------------|--------------------------|------------------------|--------------------------|----------------|
| Business<br>Navigation |   | Přehled workflow<br>Seznam workflow |   |           |        |                          |                          |                        |                          |                |
| 🌣 Hlavní menu          | ~ | Název                               |   | Stav      | Průběh | Vytvořeno                | Datum počátku            | Termín                 | Datum ukončení           | Odpovědnost    |
| BNS AB<br>Web          | < | Test 2                              | ~ | Dokončeno | 100 %  | 11. 12. 2017<br>17:51:15 | 18. 12. 2017<br>12:02:03 |                        | 20. 12. 2017<br>15:27:40 | INEKON\hrocha1 |
| ♦ Workflow             | ~ | Moje workflow                       | ~ | Dokončeno | 100 %  | 22. 12. 2017<br>14:36:35 | 22. 12. 2017<br>14:36:39 |                        | 5. 1. 2018<br>16:37:44   | INEKON\hrocha1 |
| Workflow<br>Akce       | 2 | Ref. plán 2018<br>(MAMmbSTD)        | ~ | Započato  | 50 %   | 3. 4. 2018<br>10:38:58   | 3. 4. 2018<br>11:17:51   | 31. 5. 2018<br>0:00:00 |                          | INEKON\cerha   |
| ∃∃ Uživatelské panely  |   |                                     |   |           |        |                          |                          |                        |                          |                |

ale i historii změn stavů (včetně příslušných komentářů) a grafického znázornění (včetně obarvení spojeného s příslušnými stavy jednotlivých kroků/modulů) v podobě "Diagramu":

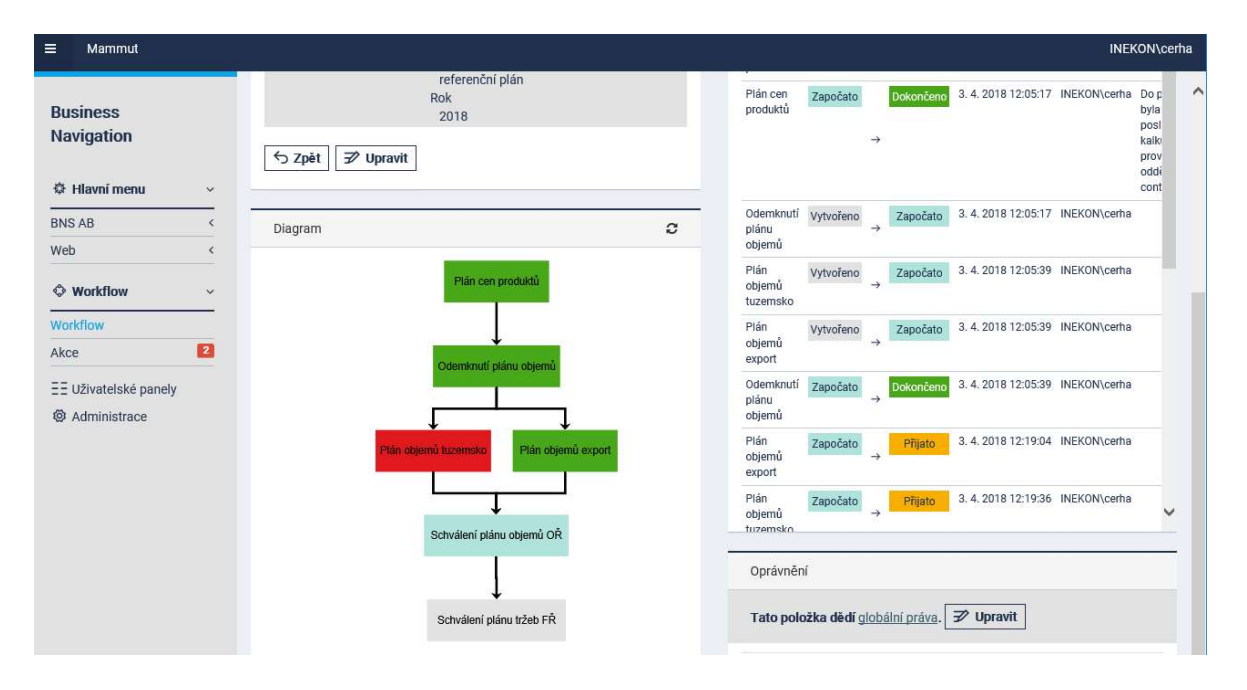

Poznámka: pokud je u kroku "Schválení plánu objemů OŘ" v závislostech nastavena vlastnost "Čekat na dokončení všech závislosí", výše v diagramu uvedený stav (je započato "Schválení plánu objemů OŘ" bez dokončení kroku "Plán objemů tuzemsko") nemůže nastat.